# V-CUBE Gate ご利用マニュアル

株式会社ブイキューブ PC版

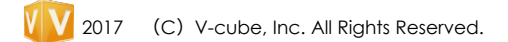

#### 🔮 V-CUBE Gate

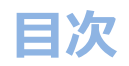

はじめに ・本マニュアルについて ・V-CUBE Gateとは 機能 1)ユーザー登録 2)ログイン 3)メイン画面 4) プロフィール変更/パスワード変更 5)チャットの開始 6)通知 7)新規ユーザーの追加 8)検索 9)ユーザーの情報確認 10)ユーザー 11)管理者による管理モードの切り替え 13)新規グループ作成 14) グループ設定 15)お知らせ 16)V-CUBEミーティングにログイン 17)保留中リクエスト 18)ブロック中ユーザー 19)バージョン 20)環境設定 21)サインアウト

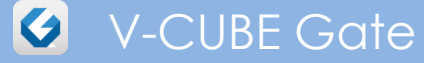

# はじめに

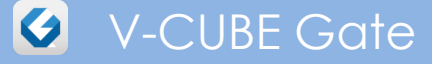

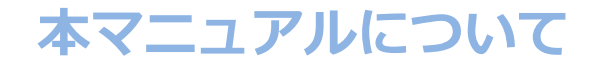

本マニュアルは、「V-CUBE Gate」アプリケーション(以下、Gate)の PC でのご利用方法を 示したマニュアルです。

#### V-CUBE Gateとは

概要 1\_

PCやモバイル端末に対応したテキストチャットやウェブ会議などの機能を有するアプリケーションです。 ※ウェブ会議の機能を利用するには「V-CUBE One」「V-CUBEミーティング」の契約が必要です。

# 2. V-CUBE Gateを利用するためには

Gateを利用する場合、以下のURLからアプリケーションをダウンロード、インストールします。 https://jp.vcube.com/service/gate/

### 3. 動作環境

■PCアプリケーション利用環境:

Windows Windows 10 Windows 8.1 Windows 8 Windows 7

Mac Mac OS X 最新版

■Androidアプリケーション利用環境: AndroidOS 4.1以上

■iOSアプリケーション利用環境 :iOS 8以上

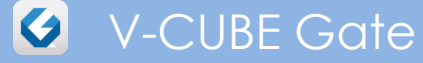

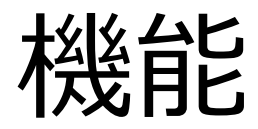

#### 1. ユーザー登録

プレミアムユーザー、フリープランのお客様は、管理者から送られるメールの案内に従って、 ユーザー登録を行ってください。

| V-CUBE Gate                                                                                  | V-CUBE                                                                                                    | V-CUBE                                                                                       | V-CUBE Gate                                                                                                    |
|----------------------------------------------------------------------------------------------|----------------------------------------------------------------------------------------------------|----------------------------------------------------------------------------------------------|----------------------------------------------------------------------------------------------------|
| Test User 7 様<br>「〇〇時式会社 様から V-CUBE Gate に招待されました。下記のURLICアクセスすることで承認されユー<br>ゲー室動が完ていたます。    |                                                                                                    | Gate                                                                                         | Test User 7 様<br>VCIEE Cateの多数が売りしました。<br>以下の全球が存在こ確認の上、大切に保管して <i>は</i> たさい。                                                                                                    |
| ご設設で<br>NET OF WARKEN<br>NET For Fight Scale contraining WMM2Add Poetinges<br>メールの承認URLをクリック | 企業名 ○○株式会社<br>表示する名前 Test User 7<br>Email 「@vcube.co.jp<br>上記、フカウントを承認.ますか?<br>承認するにはアカウントのバスワードを入力してびださい。<br> | ユーザー登録いただきありがとうございます。<br>あなたのアカウントは承認されました。<br>ユーザー登録いたたいた情報と<br>アブリケーションのインストール先をメールいたしました。 | C2会社では     VCUBE ID     // (Broube so.jp      Clastをプリのインストール      Clastをプリのインストール      Clastをプリののインストール      Clastをプリのの      Clasteをプリー      Clasteをプリのの      Clasteをプリのの      Clasteをプリのの      Clasteをプリのの      Cl |
|                                                                                              |                                                                                                    |                                                                                              | © V-cube, Inc. All Rights Reserved.                                                                                                    |
|                                                                                              |                                                                                                    |                                                                                              | 登録完了メールが送信されます                                                                                                    |

ユーザー登録完了後、ご自身の環境に合わせたGateアプリケーションをダウンロードし、インストールしてください。 ※管理者からのメール案内にてユーザー登録を行った場合につきましても、管理者と包括的に利用規約、個人情報管理に 同意したものとみなされます。

# 2. ログイン

exe ファイルをダブルクリックして、V-CUBE IDとをパスワードを入力してログインします。

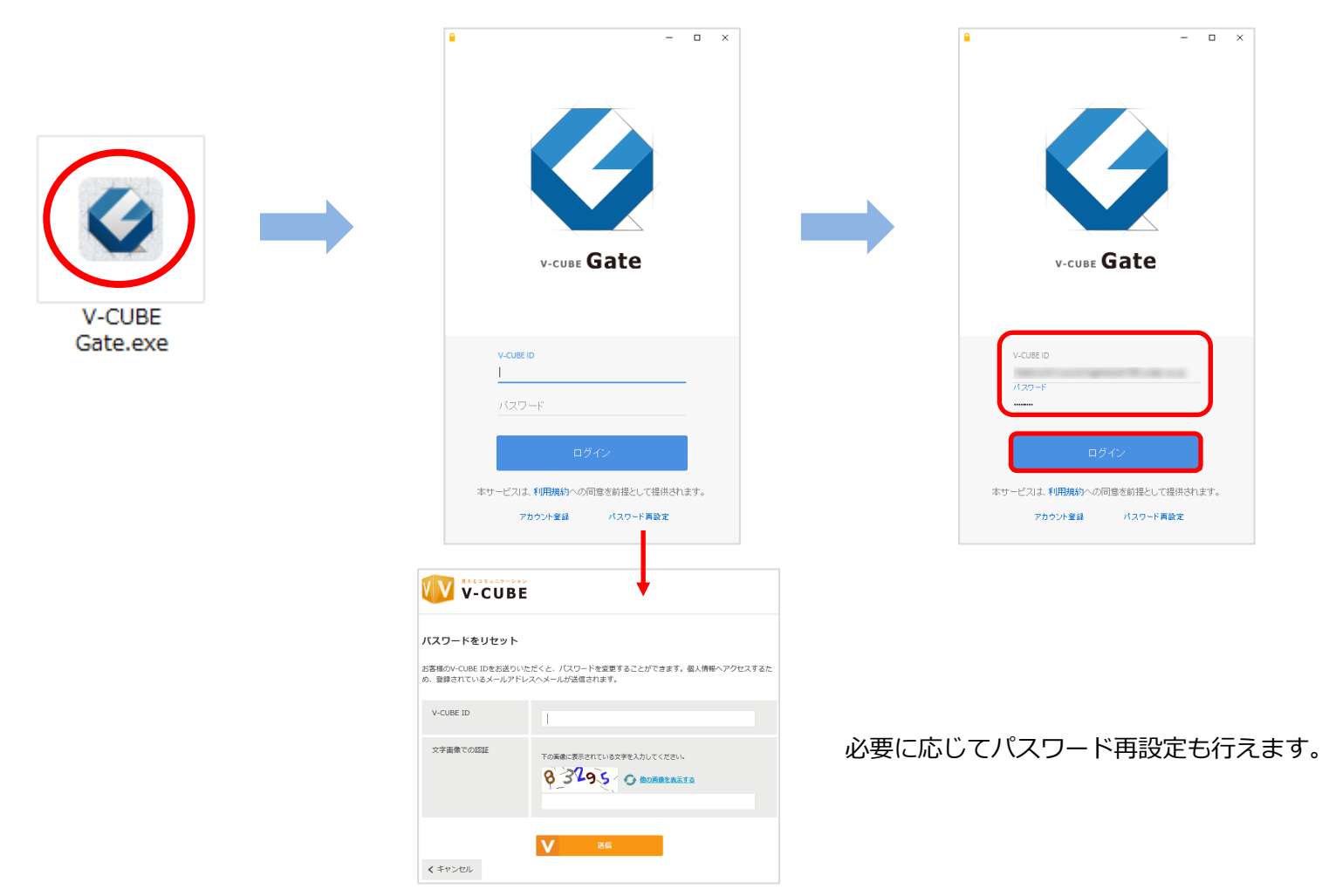

#### 3. メイン画面

ログイン直後はチャット履歴画面になります。

#### コンパクト表示モード

利用頻度の高いアイコンのみ表示されるモードです。

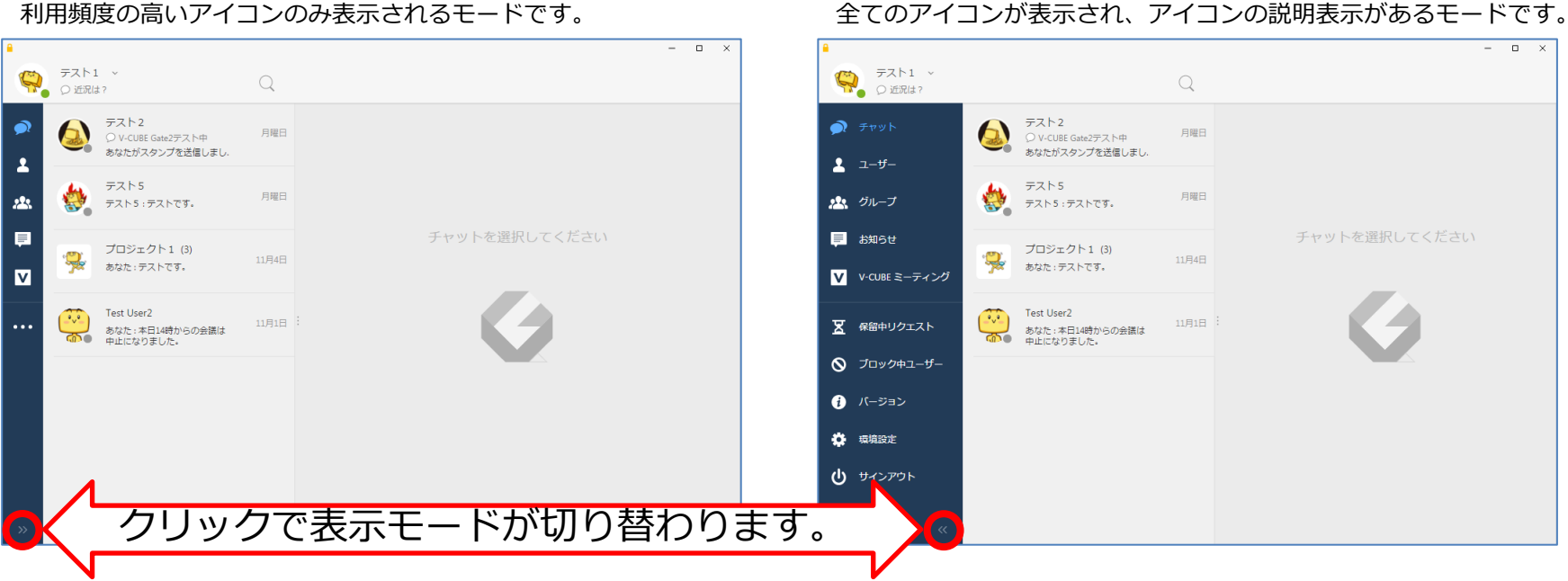

フル表示モード

# 3. メイン画面:コンパクト表示モード

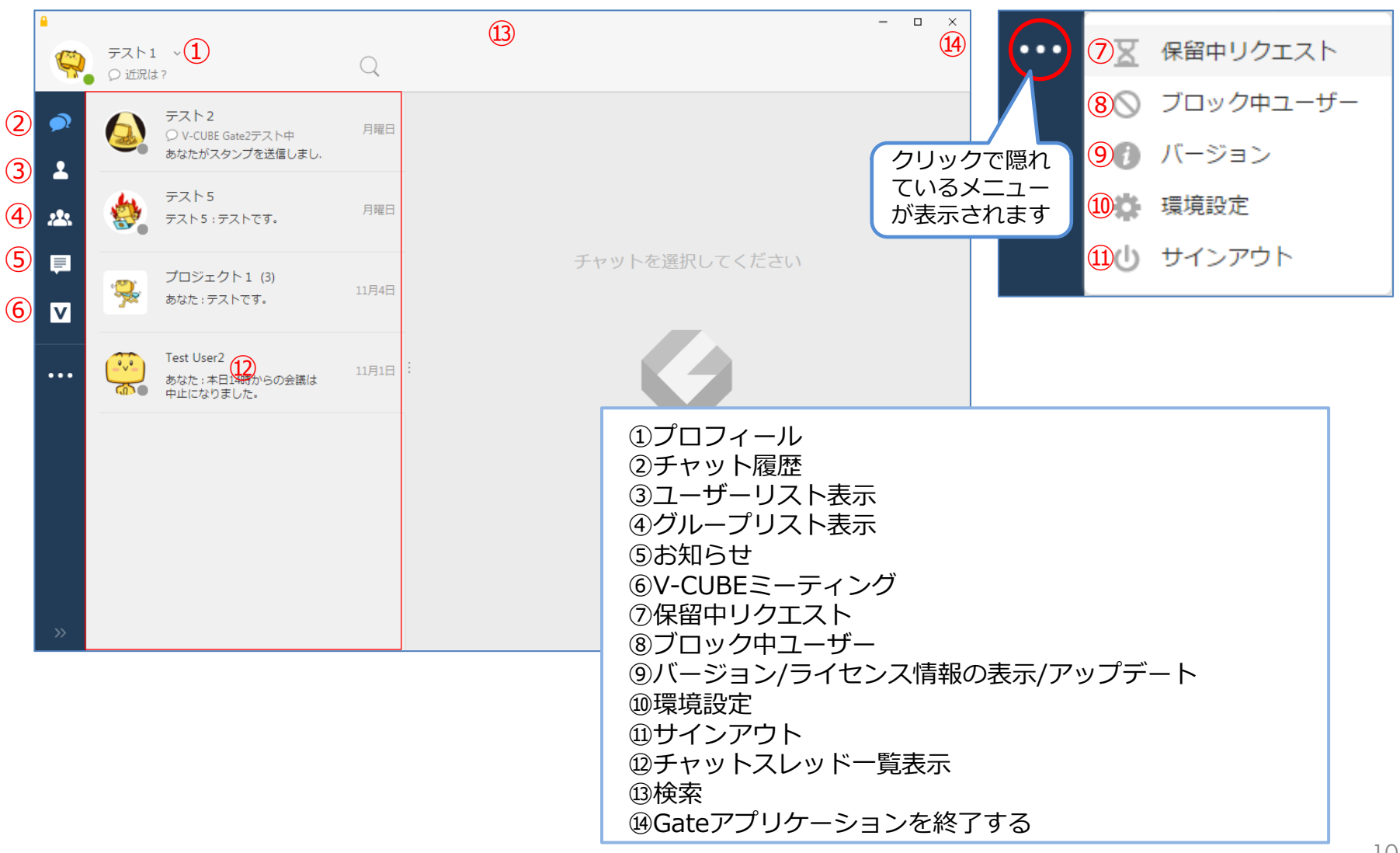

# 3. メイン画面:フル表示モード

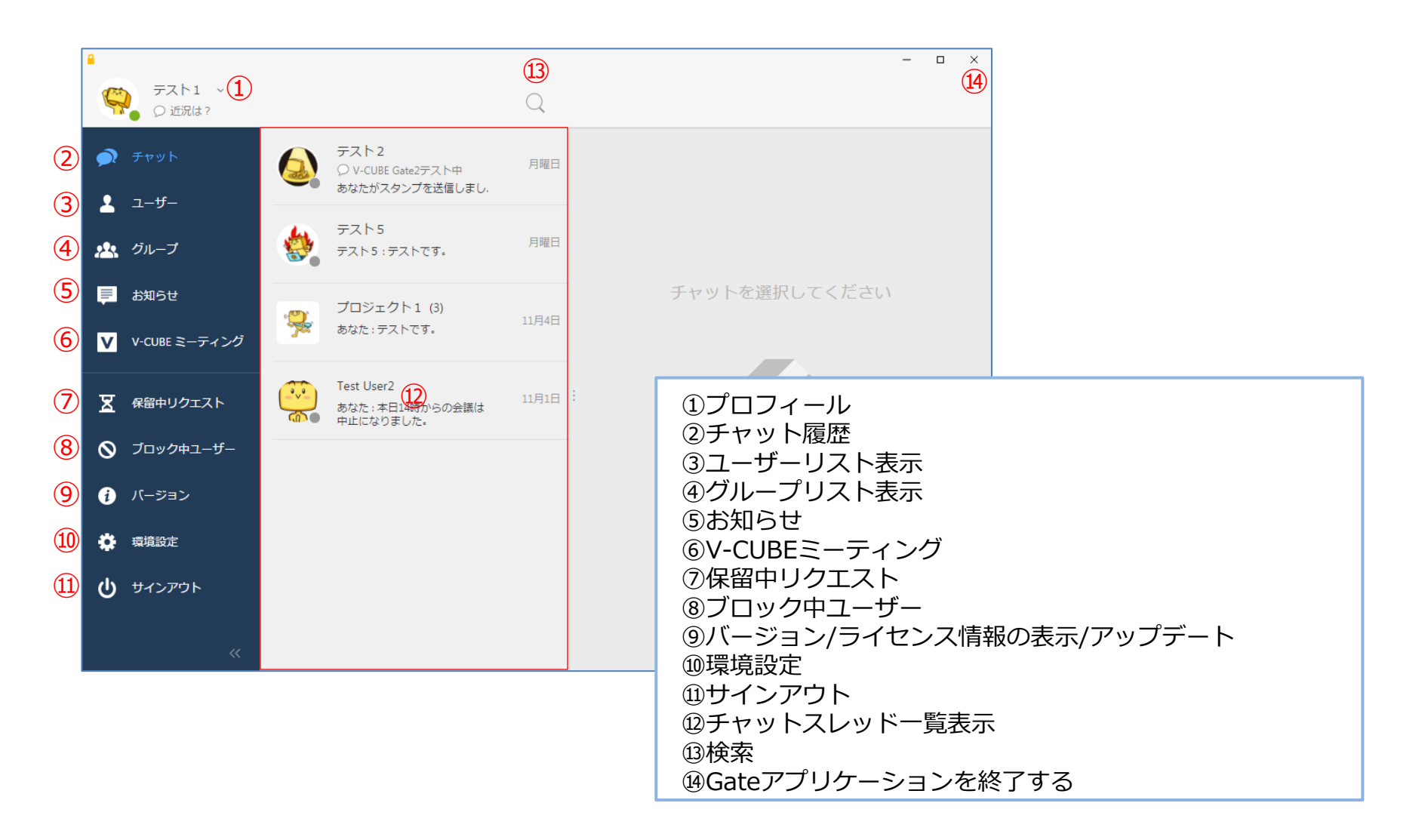

#### 4. プロフィール変更/パスワード変更

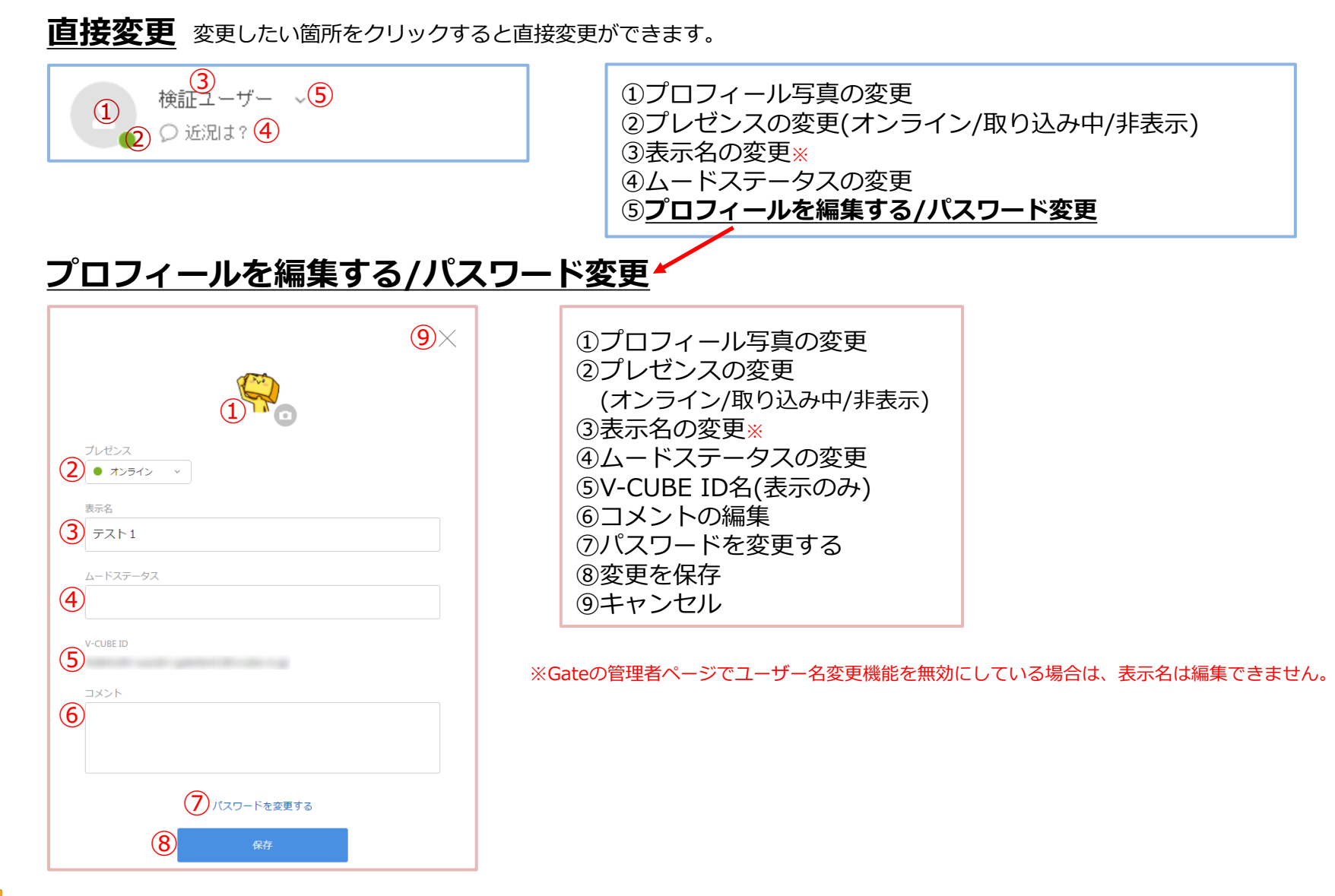

# 5. チャットの開始

任意のユーザーをクリックすると、右側にチャット画面が表示されます。

| <u> </u>     |               |                                                |        |          |                                         | -      |     | × |
|--------------|---------------|------------------------------------------------|--------|----------|-----------------------------------------|--------|-----|---|
| <del>Q</del> | テスト1<br>〇 近況は | ?                                              | Q      |          | テスト2 ~<br>♀ V-CUBE Gate2テスト中            |        |     |   |
|              |               | テスト2<br>〇 V-CUBE Gate2テスト中<br>テスト2 : チャットのテストで | 10:59  |          | 0:14                                    |        |     |   |
| <u>.</u>     |               | テスト5<br>あなた : テストです。                           | 11月10日 |          | 11月9日 (水)                               |        |     |   |
| ₽<br>V       | <b>.</b>      | プロジェクト1 (3)<br>あなた:テストです。                      | 11月4日  |          |                                         |        |     |   |
|              |               | Test User2<br>あなた : 本日14時からの会議は<br>中止になりました。   | 11月1日  | :        | ここから未読メッセージ                             |        |     |   |
|              |               |                                                |        |          | 今日                                      |        |     |   |
|              |               |                                                |        |          | テスト2<br>おはようございます。<br>チャットのテストです。 10:59 |        |     |   |
|              |               |                                                |        | Alt+Ente | rで改行、Enterで送信                           |        |     |   |
| »»           |               |                                                |        | E O      | Ente                                    | rを押して送 | 信する |   |

#### 🔮 V-CUBE Gate

### 5. チャットの開始:ユーザー招待

チャット中、画面上部のユーザー名の右側に表示されている <br/>
をクリックするとユーザー招待を行えます。<br/>
現在行っているチャットメンバーに新たなユーザーを招待して複数名チャットを行うことができます。

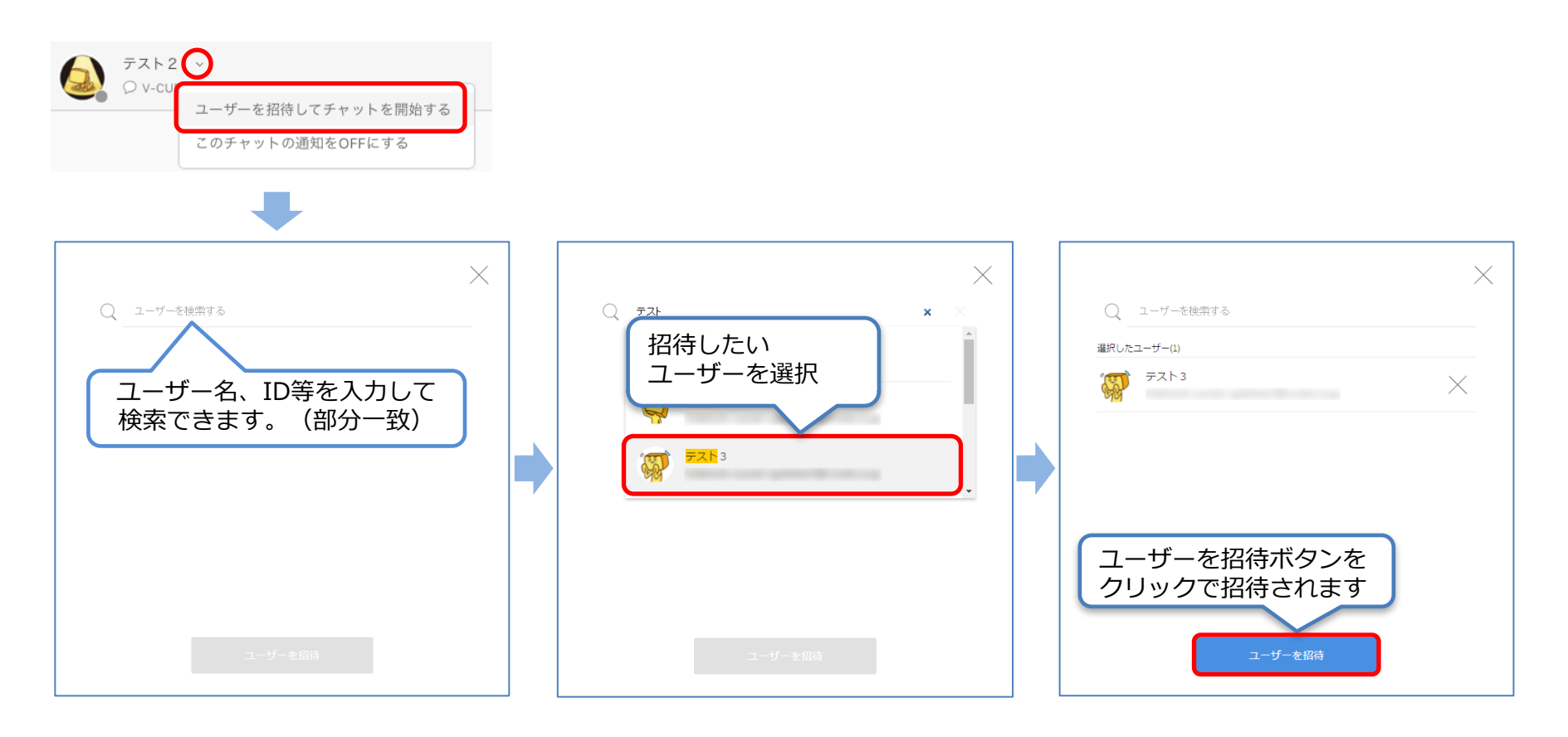

#### V-CUBE Gate

# 5. チャットの開始: V-CUBEミーティングの開始

チャット入力欄下部の V ボタンからV-CUBEミーティングを開始できます。 ※V-CUBEミーティングを利用するには、「V-CUBE One」「V-CUBEミーティング」の契約と、管理者側で設定が必要となります。

| 会議室を選択して会議開始<br>Alt+Enter | V−CUBE ミー<br>会議室を選択して<br>会議室1 | ティング<br>てください<br>選択 | テスト1<br>「 V-CUBE ミー<br>暗証番号:8346<br>リンクをクリック | <del>ティングへ参加</del><br>1597 ROOM1<br>)※右側の「・・・」た | ・・・<br>会議URLのコピー<br>から会議URLのコピーができます。 |
|---------------------------|-------------------------------|---------------------|----------------------------------------------|-------------------------------------------------|---------------------------------------|
|                           | 会議室2                          | 選択                  |                                              | シャキオ                                            |                                       |
|                           | 会議室3                          | 選択                  | 云磯至回面が衣が                                     | C112 9                                          |                                       |
|                           |                               |                     | 水一ム その道・<br>空室 会議室1                          | 現在の                                             | 호所在地 : 희왕和제 目動判別 🗸 Language 💙         |
|                           |                               |                     | <b>0</b> /9人<br>参加者はいません                     |                                                 | 会議室に入室                                |
|                           |                               |                     | 0/11人 (オーディエンス)<br>参加者はいません                  | 0/10人 (資料共有)<br>参加者はいません                        | □ 低速回線モード<br>□ 4:3レイアウト               |
|                           |                               |                     |                                              |                                                 |                                       |

#### 🔮 V-CUBE Gate

# 5. チャットの開始:ファイル・画像ファイルの送信

チャット利用中に、 + ボタンを押して表示されるアイコンから様々な種類のファイルを送信することができます。 ※ファイルを選択で送信できるファイルの最大容量は30MB、画像を選択で送信できる画像ファイルは10MBです。 ※Gateの管理者ページでファイルの送受信機能を無効にしている場合は利用できません。

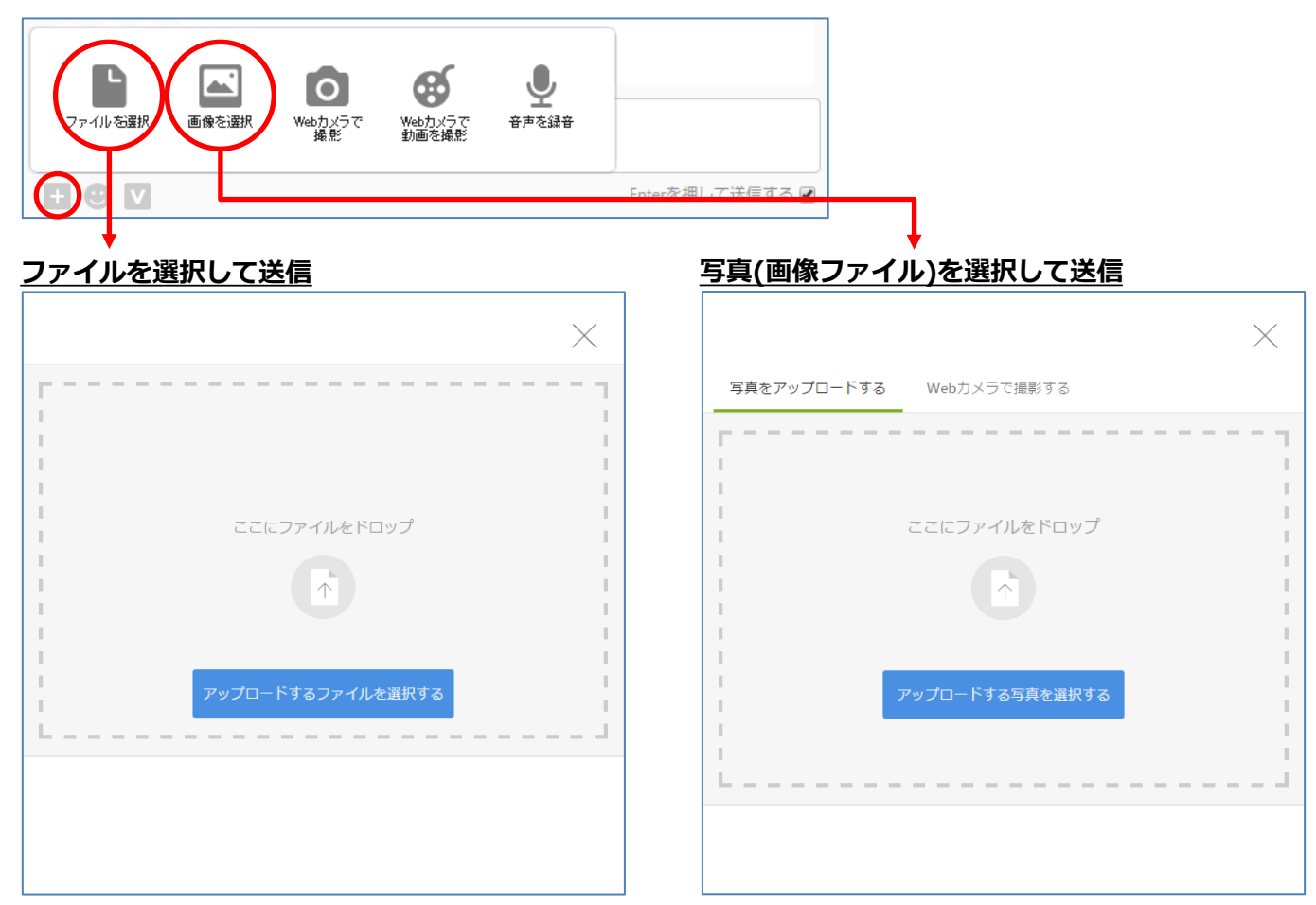

ファイルをドラッグ&ドロップ、またはアップロードするファイルを選択ボタンからファイルを選択して送信する事ができます。 チャット欄に直接ファイルをドロップした場合上記の画面に遷移します。

#### 🕑 V-CUBE Gate

# 5. チャットの開始: Webカメラで写真または動画を撮影

チャット利用中に、撮影ボタンからカメラで写真・ビデオを撮影して送信することができます。(録画時間は最大30秒まで) ※Gateの管理者ページでファイルの送受信機能を無効にしている場合は、撮影ボタンは非表示になり利用できません。

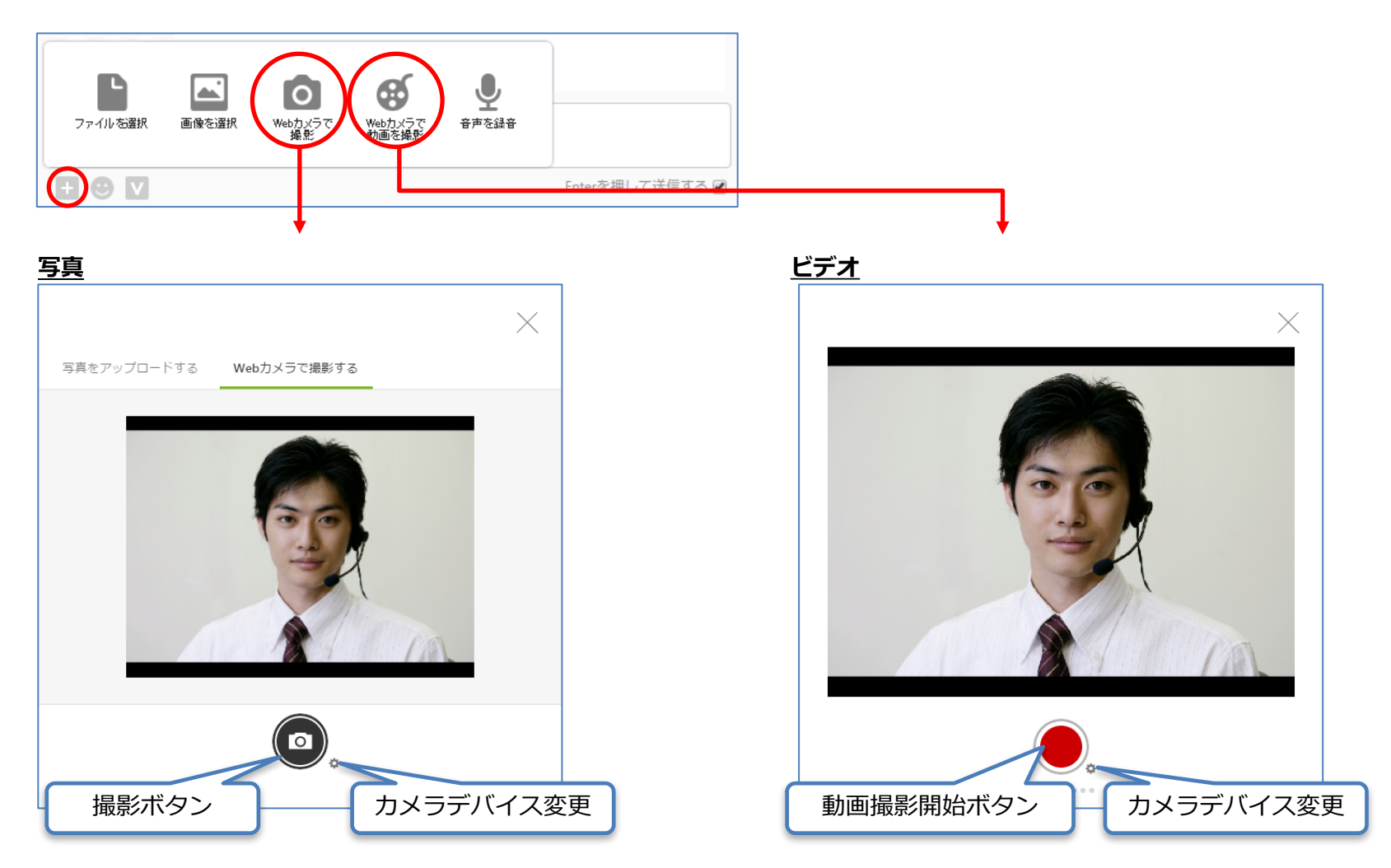

# 5. チャットの開始:音声録音送信

チャット利用中に、マイクボタンから音声を録音して送信することができます。(録音時間は最大1分まで)

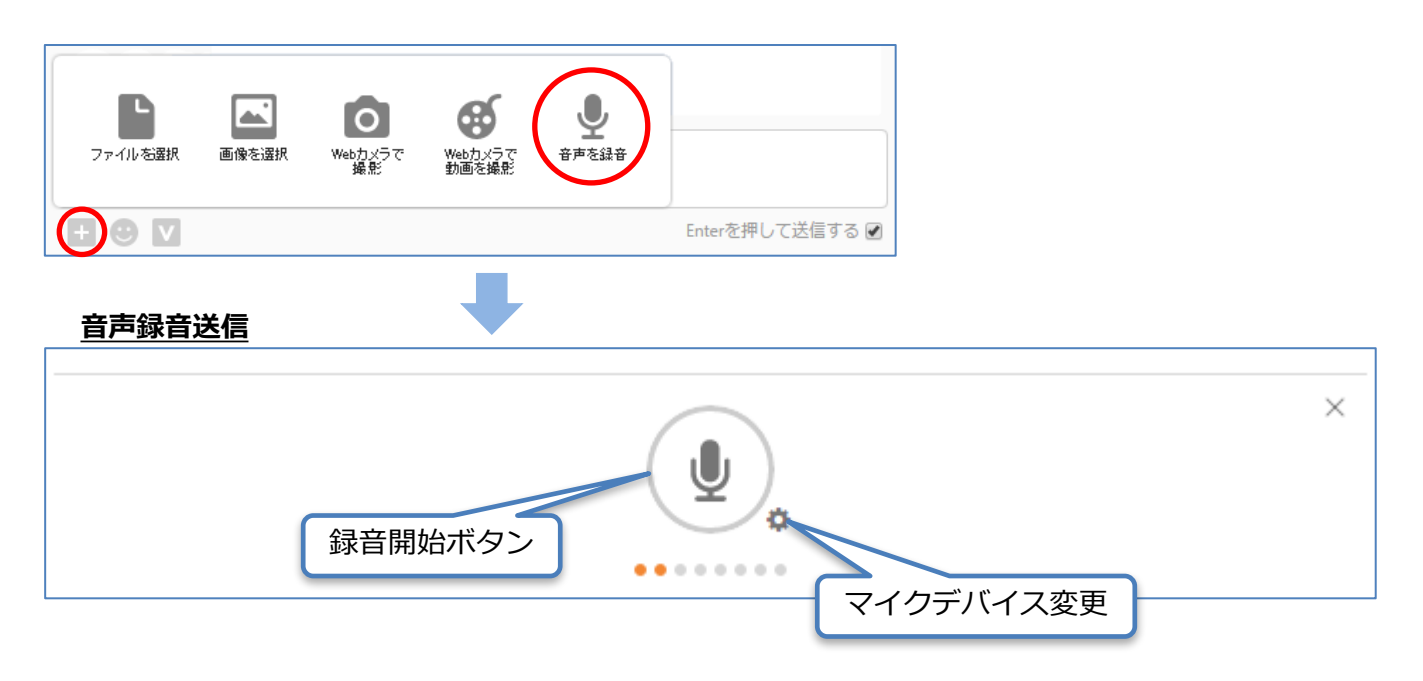

#### 録音終了後、送信ボタンを押すとチャット欄に送信されます。

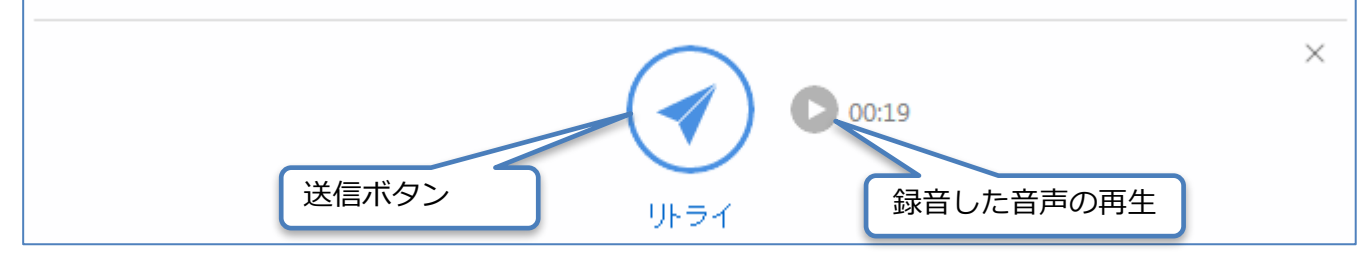

# 5. チャットの開始:スタンプ投稿

#### チャット利用中に、スタンプを投稿できます。

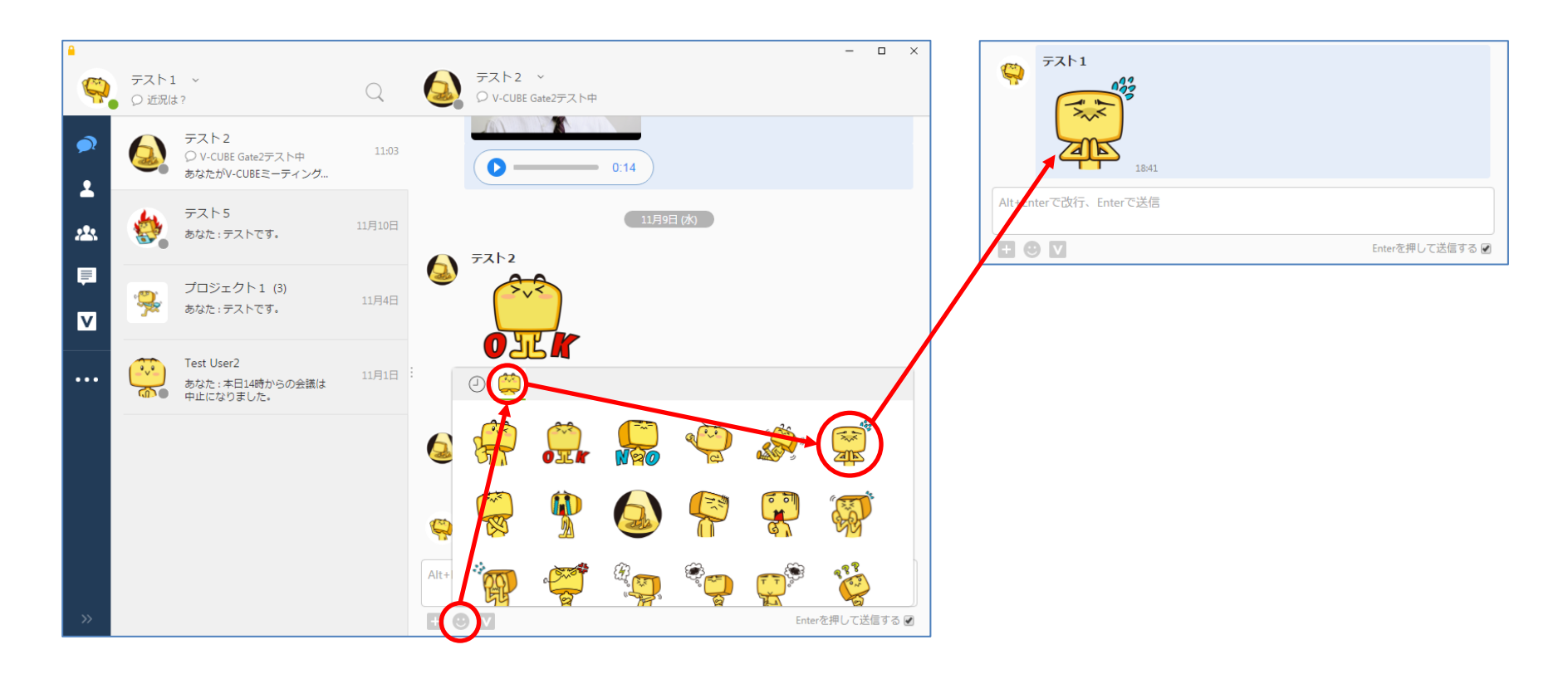

# 5. チャットの開始: 再送

チャット利用中に、ネットワークエラー等により送信できなかった場合、 </u> が表示されます。

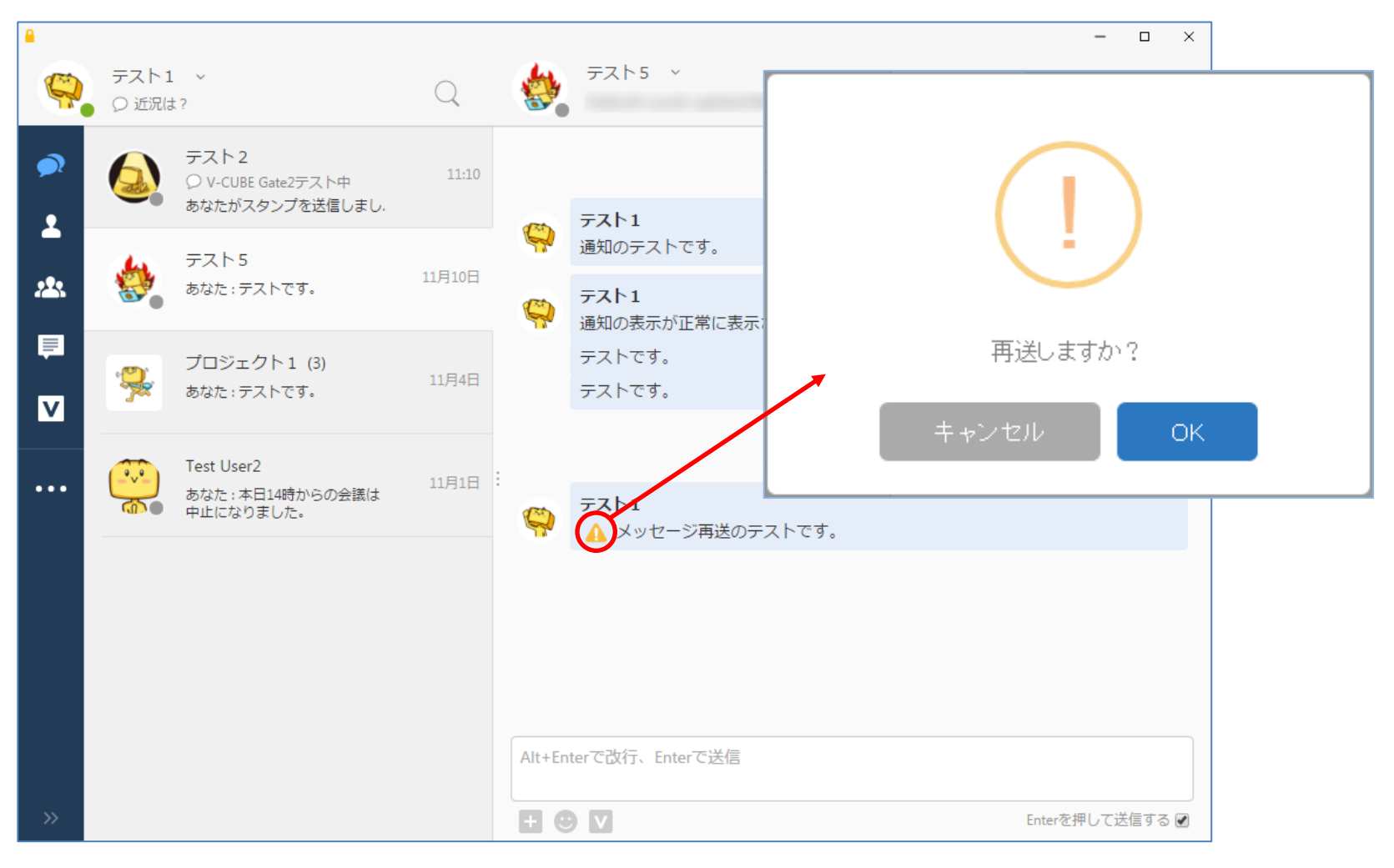

#### V-CUBE Gate

# 5. チャットの開始:メッセージの既読確認

メッセージの右下に既読数が表示されます。

マウスオーバーで既読者簡易表示、クリックで未読・既読者の詳細確認ができます。

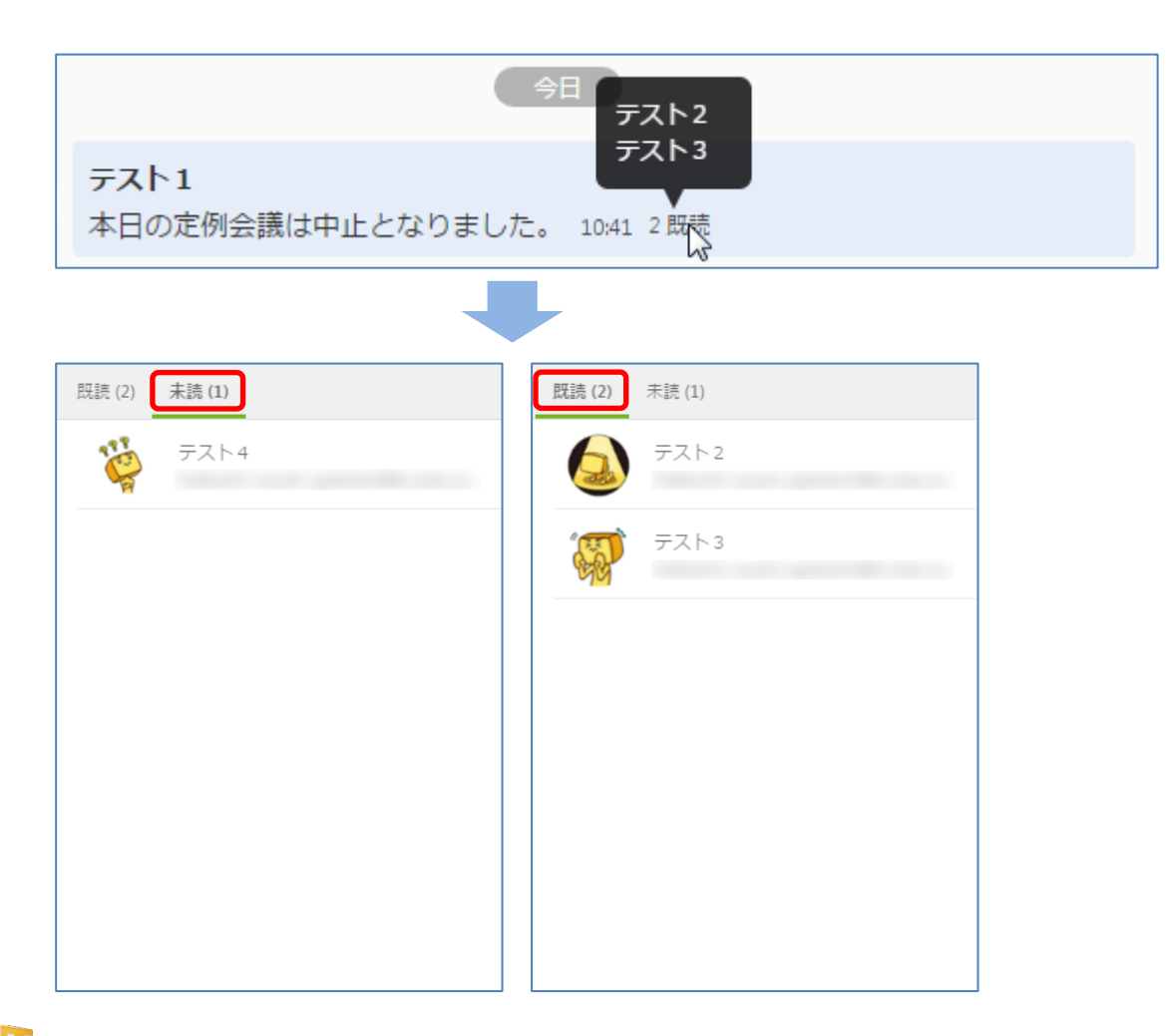

#### 🕑 V-CUBE Gate

#### 6. 通知

通知があるとき(未読のとき)は、通知ボタン横に数字が表示され、未読メッセージの横に未読数が表示されます。

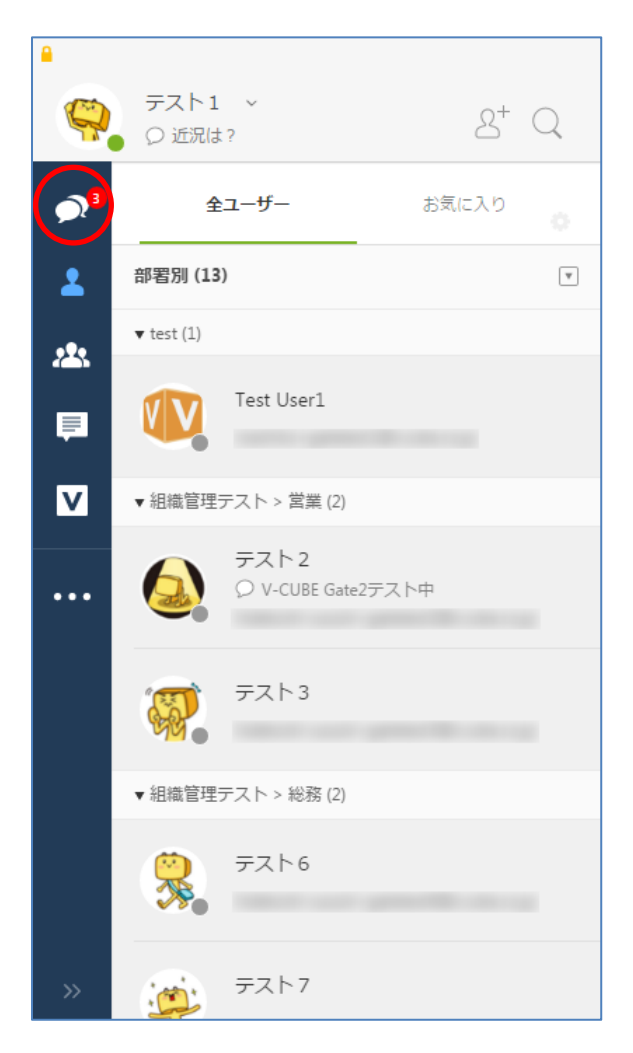

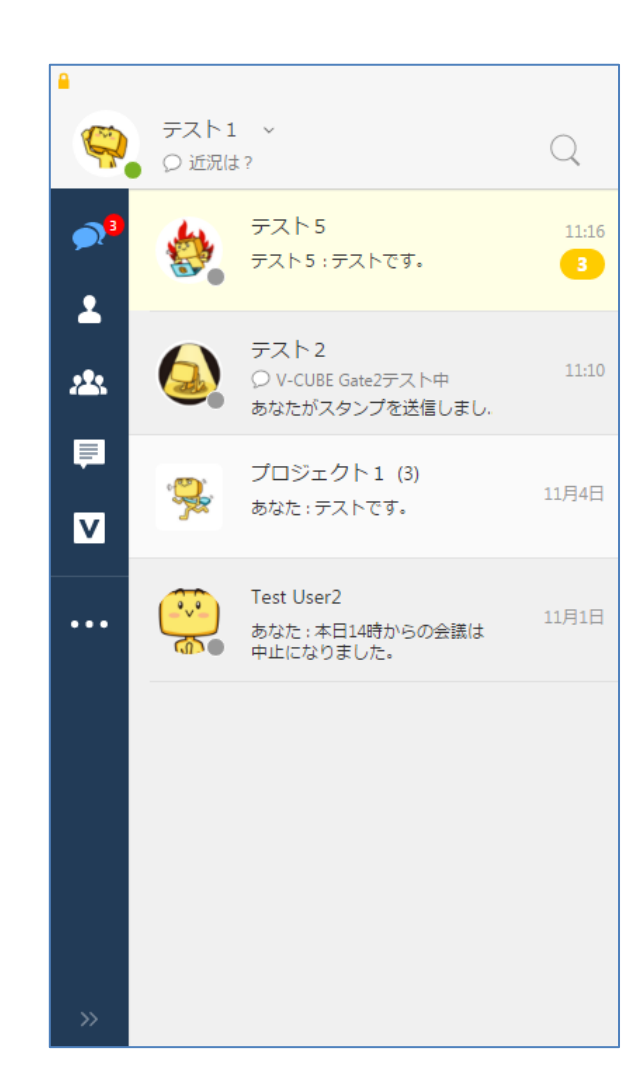

# 6. 通知: チャットごとの通知ON/OFF

設定はチャット一覧、各チャット画面にて行います。 デフォルト設定はすべてONとなり、OFFにすると該当のチャットへの発言は通知されませんが、 後述のメンション機能を使うと通知が可能です。 ※Gateの管理者ページで通知のON/OFF機能を無効にしている場合は、非表示になり利用できません。

チャット一覧から設定

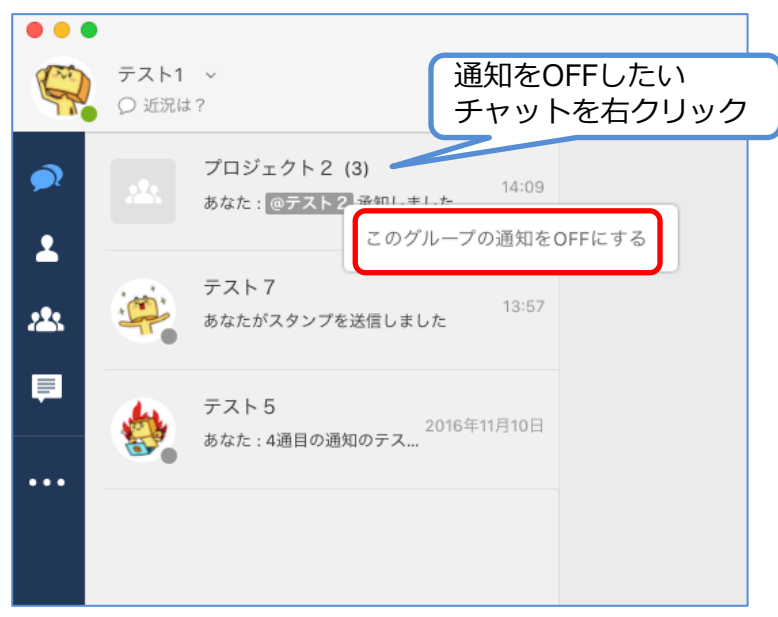

#### 各チャット画面から設定

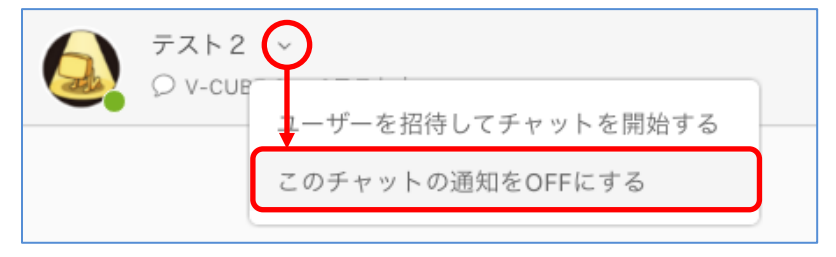

# 6. 通知:メンション機能

チャット内で発言する相手を指定する事で発言を受けたユーザーに通常とは別の通知が表示され、 発言を受けた事がわかりやすくなります。

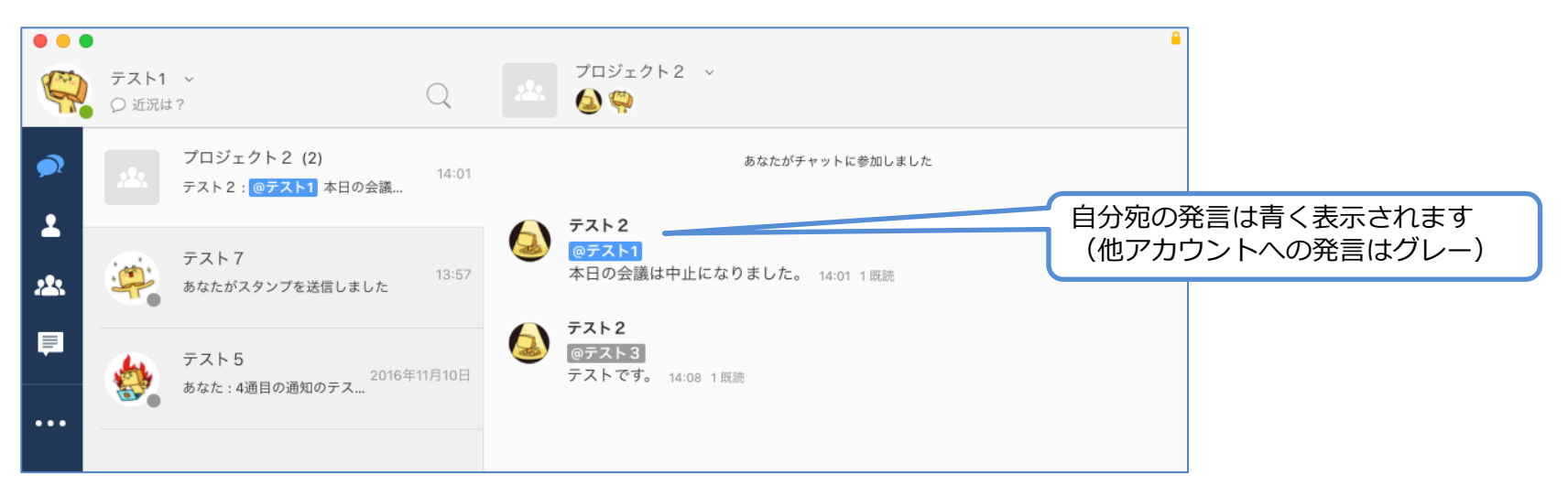

チャット内に「@」(半角記号)を入力することで送信するユーザーを選択できます。 また、発言を受けたユーザーは該当チャットの通知をOFFにしていても通知が表示されます。

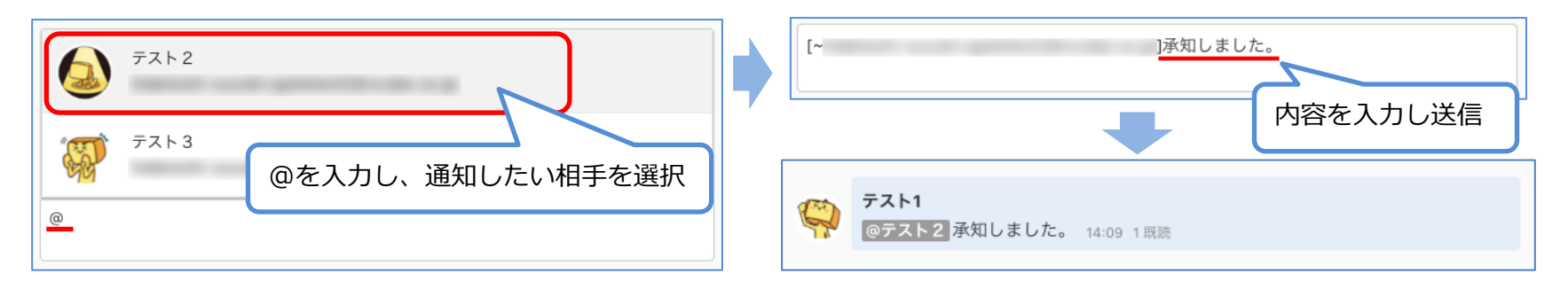

### 7. 新規ユーザーの追加

Gateご利用のユーザーを検索し、申請が可能です。 アカウントを持っていない場合は、招待メールを送ることもできます。 ※Gateの管理者ページでユーザー申請を無効にしている場合は利用できません。

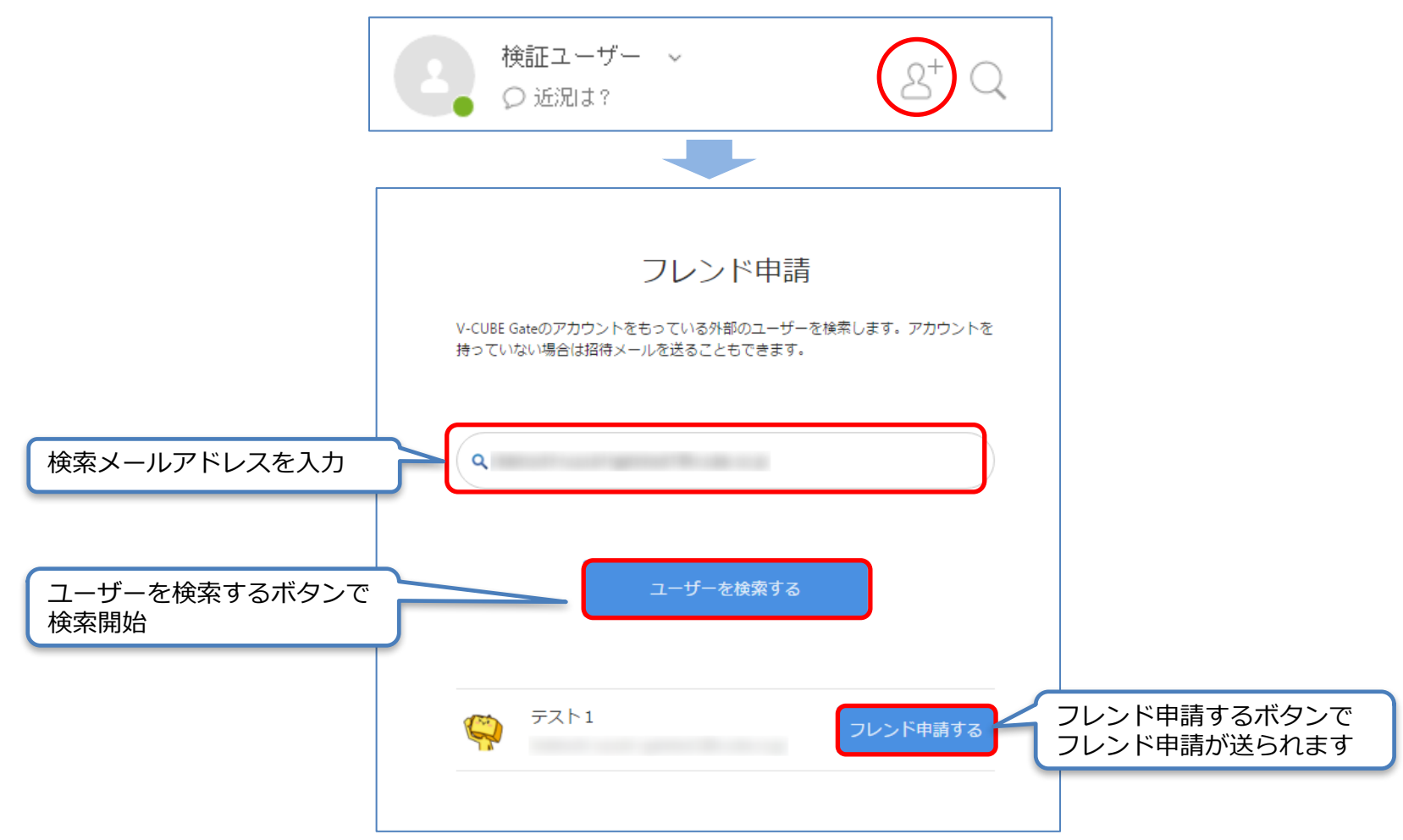

#### 🕑 V-CUBE Gate

#### 8. 検索

ユーザー、グループ、チャット、メッセージを検索できます。

| ●<br>デスト1 ~<br>○ 近況は?                                                      |                  |  |
|----------------------------------------------------------------------------|------------------|--|
|                                                                            |                  |  |
| <ul> <li>● ユーザー</li> <li>● グループ</li> <li>● グループ</li> <li>● グループ</li> </ul> | チャット 🔿 メッセージ 🛛 🗙 |  |
|                                                                            |                  |  |

<u>ユーザー</u>:ユーザーを検索します。 <u>グループ</u>:グループ名を検索します。 <u>チャット</u>:チャットを検索します。 <u>メッセージ</u>:メッセージを検索します。

# 9. ユーザー情報確認

任意のユーザーの画像にカーソルを合わせるとユーザーの登録情報を確認できます。

| Q    | テスト1<br>〇 近況は |                              | -スト2              |   |
|------|---------------|------------------------------|-------------------|---|
|      |               |                              | )V-CUBE Gate2テスト中 |   |
| 2    |               | 9                            |                   |   |
| *    | <b>8</b>      | テスト5 : テストです。                | ۶۲H               |   |
| V    | -             | プロジェクト1 (3)<br>あなた : テストです。  | 11月4日             |   |
| •••• |               | Test User2<br>あなた : 本日14時からの | 24歳は 11月1日        | : |
|      | (d)>          | 中止になりました。                    |                   |   |
|      |               |                              |                   |   |
|      |               |                              |                   |   |
|      |               |                              |                   |   |
| »    |               |                              |                   |   |

#### **V**-CUBE Gate

# 10. ユーザー:お気に入りグループの作成

個人で使用するお気に入りグループ(パーソナルコンタクトグループ)を作成できます。 マークをクリックするか、お気に入りグループを作成するボタンを押します。

| •      | テスト1 ~<br>② 近況は? | $\times$                       |
|--------|------------------|--------------------------------|
| •      | 全ユーザー お気に入り      | お気に入りグループを作成する                 |
|        |                  | お気に人りクルーノを構築、追加、削除かできより。       |
| *      | お気に入りグループはありません  | お気に入りグループ名 登山同好会               |
| ₽<br>V |                  | グループ名を入力する                     |
|        | お気に入りグループを作成する   | お気に入りグループを作成する                 |
|        |                  | キャンセル<br>上記内容でお気に入り<br>グループを作成 |
|        |                  |                                |
|        |                  |                                |

#### 🕑 V-CUBE Gate

# 10. ユーザー:作成したお気に入りグループへユーザー追加

追加したいユーザーを作成したお気に入りグループに追加することができます。

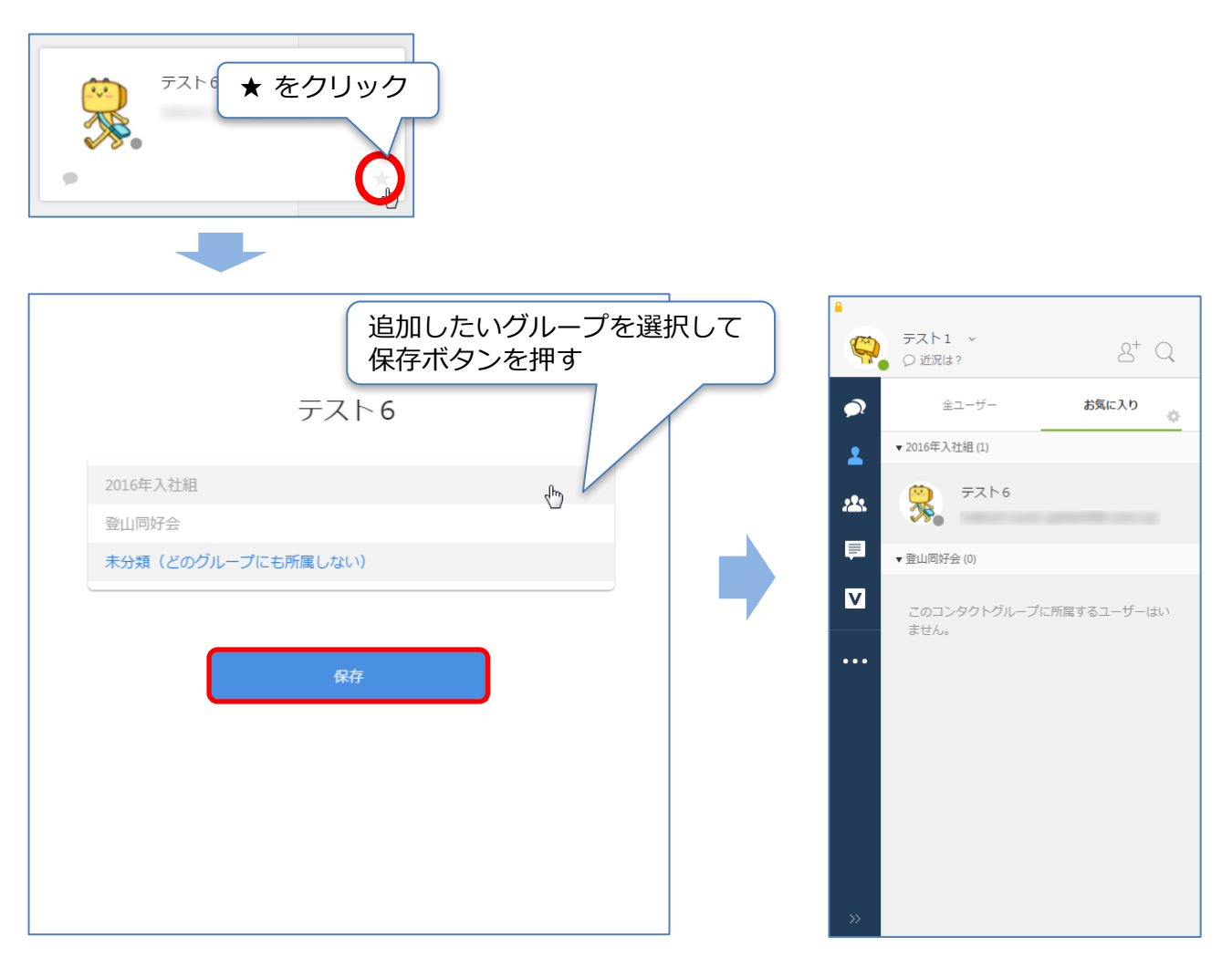

#### 11. 管理者による管理モードの切り替え

管理者が選択する管理モードにより、チャット可能なユーザーの範囲が一部変更されます。

#### <階層モード>

ユーザーは一つの階層組織に所属しており、 企業内のユーザーであれば誰とでもチャットが可能です。 企業内の全ユーザーがユーザー一覧に表示されます。

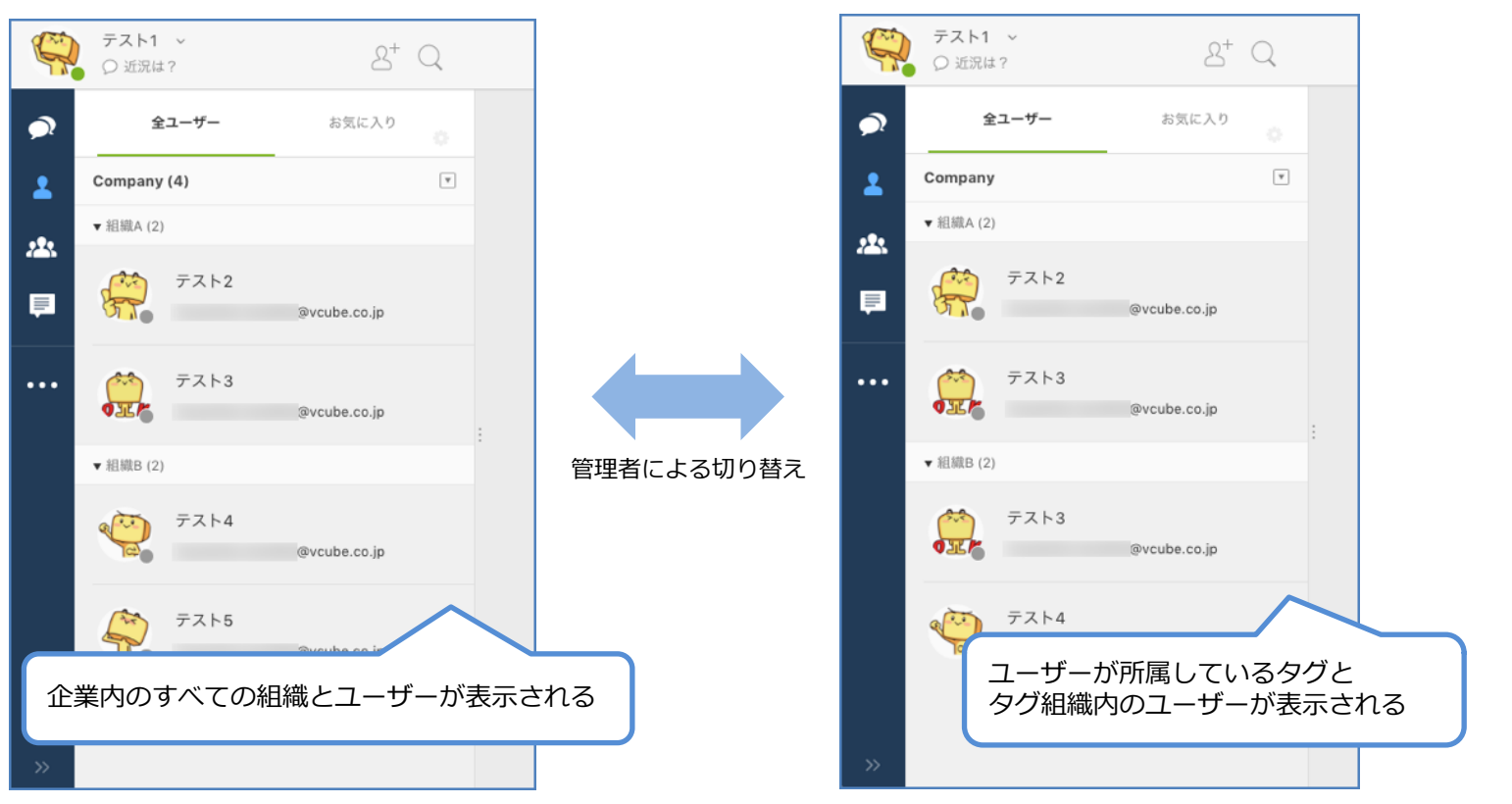

くタグモード>

ユーザーは複数の組織(タグ)に所属でき、

同じ組織に所属するユーザーとのみチャットが可能です。

チャットが可能なユーザーのみユーザー一覧に表示されます。

※管理者が管理モードを変更すると、強制的にサインアウトされます。 ※タグモードに変更された場合、同一タグでない相手との1対1チャットの履歴は残りますが、入力ができなくなります。 (フレンド申請をした外部のユーザーとは継続してチャット可能です。) ※管理モードが変更されると、「お気に入り」はリセットされます。

# 12. グループチャットの開始

任意のグループをクリックすると、グループチャットを開始できます。

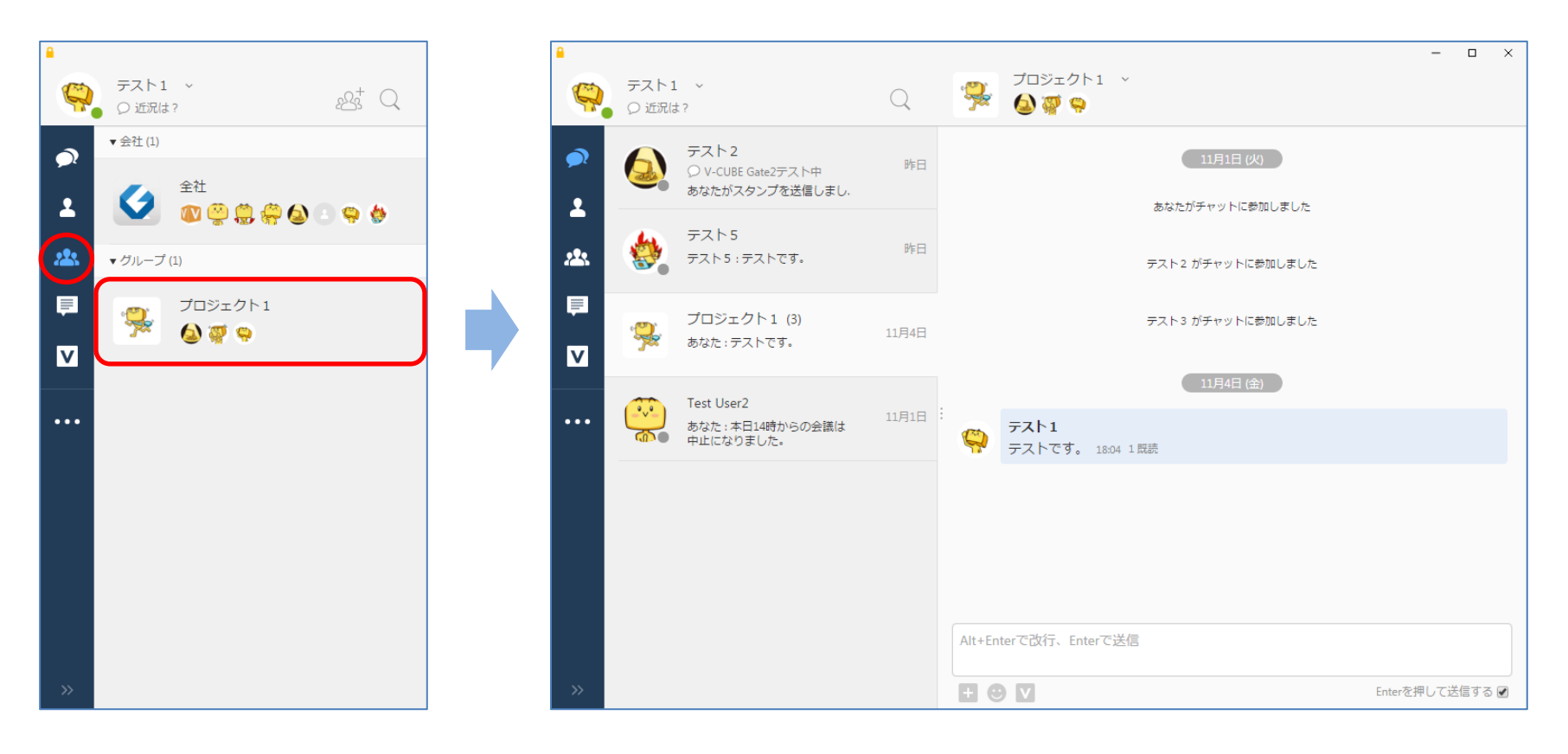

### 13. 新規グループ作成

グループ名を入力し、グループ作成ボタンをクリックすると新規にグループが作成されます。

| <ul> <li>デスト1 ~</li> <li>ジェアスト1 ~</li> <li>ジェアスト ~</li> <li>ジェアスト ~</li> <li>ジェアスト ~</li></ul> | グループプロフィール写真<br>びループプロフィール写真<br>グループ名<br>プロジェクト2<br>概要<br>グループ紹介などにご利用ください |
|----------------------------------------------------------------------------------------------------|----------------------------------------------------------------------------|
|                                                                                                    | クループ紹介などにご利用ください                                                           |

# 14. グループ設定:ユーザー管理

グループ情報の 🎴 アイコンをクリックするか、「このグループのユーザーを管理する」からグループメンバーの変更ができます。

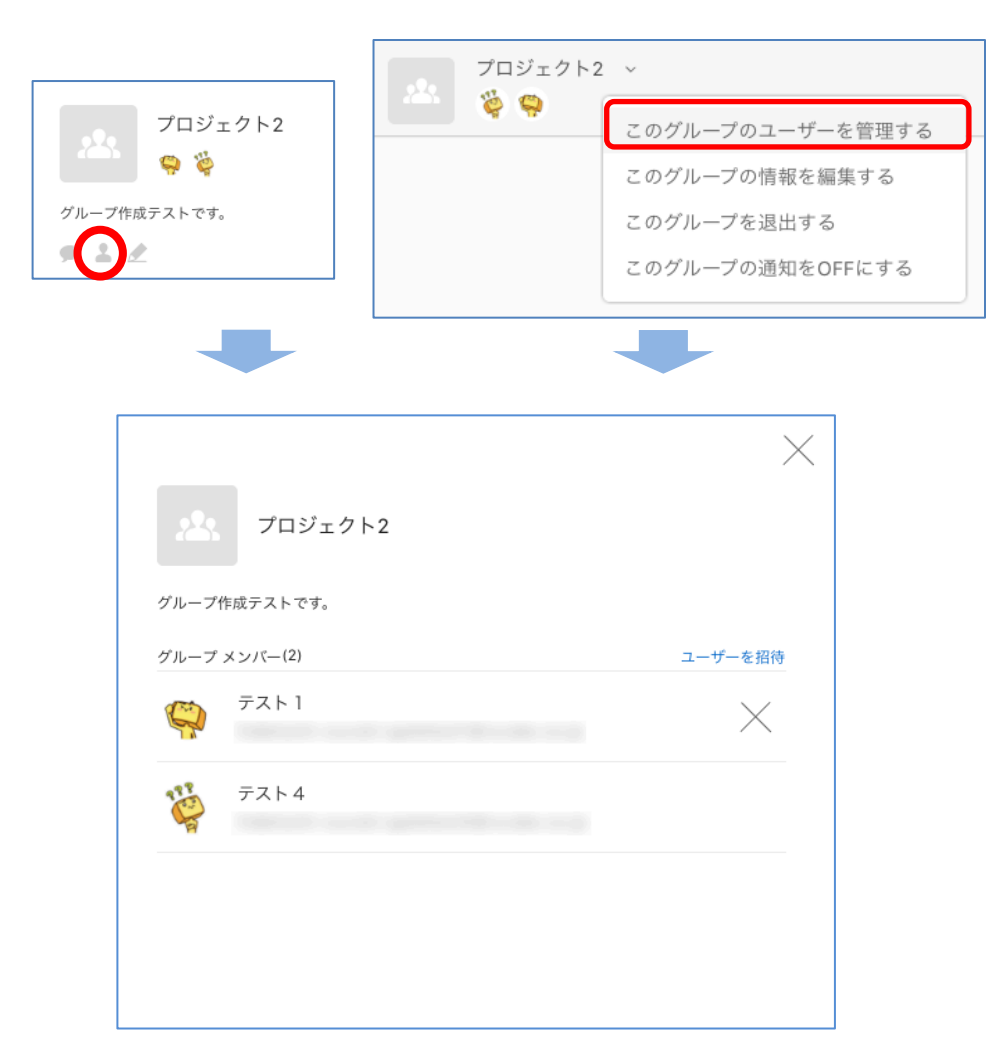

# 14. グループ設定: グループ情報の編集

グループ情報の 📝 アイコンをクリックするか、「このグループの情報を編集する」からグループ情報の変更ができます。

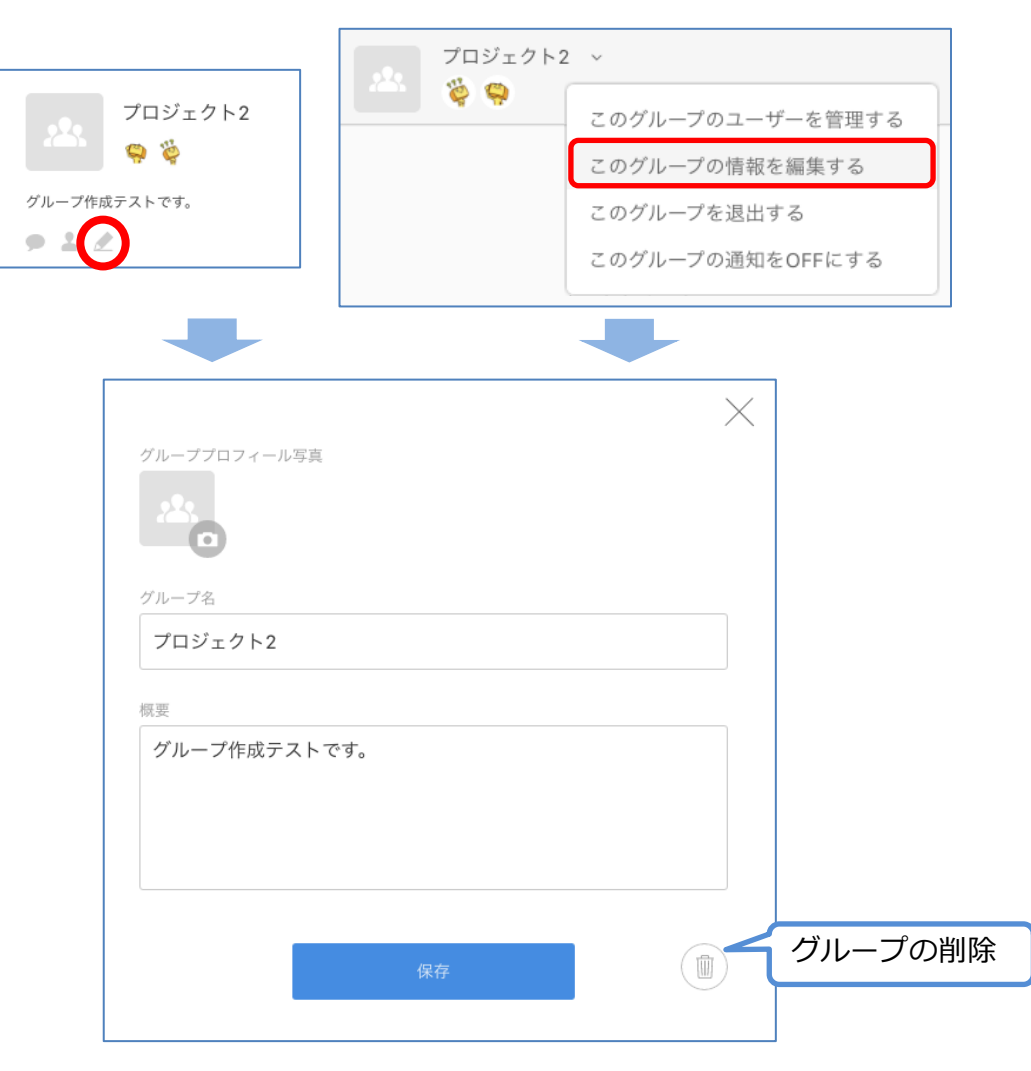

# 14. グループ設定:グループを退出

「このグループを退出する」をクリックすると、グループからの退出確認が表示されます。

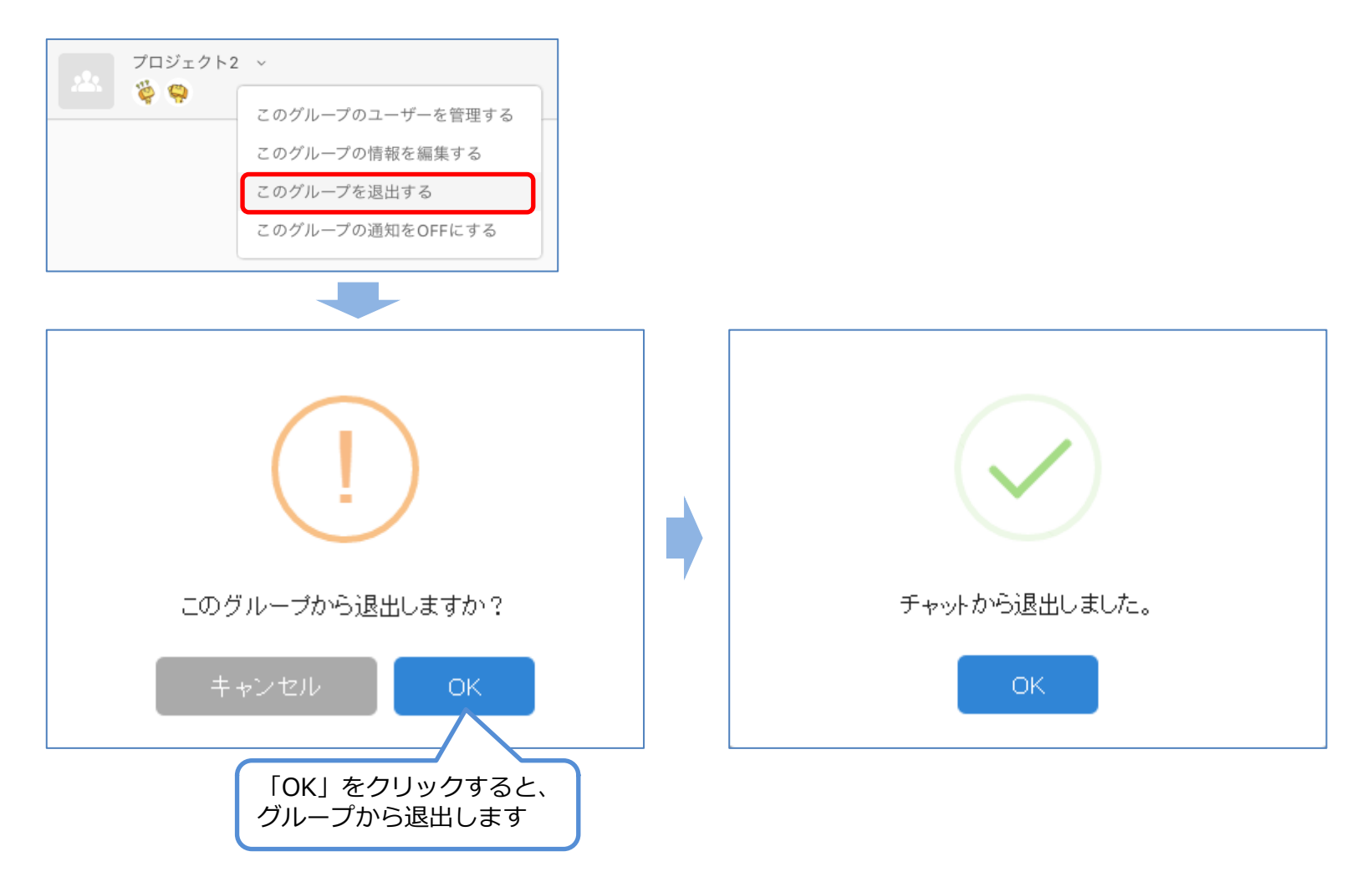

# 15. お知らせ

「お知らせ」から、お知らせの一覧を確認できます。 一覧より確認したいお知らせを選択すると内容が表示されます。

| <b>a</b>                       |                                                    |       | – o ×                          |
|--------------------------------|----------------------------------------------------|-------|--------------------------------|
| デスト1 ~     ○ 近況は?              |                                                    | Q     | [テスト]V-CUBE Gate開発チーム からのお知らせ  |
| チャット                           | すべてのお知らせ ~                                         |       | V-CUBE Gate Windows/Mac版の新バージョ |
| 💄 ユーザー                         | [テスト]V-CUBE Gate開発チーム<br>V-CUBE Gate Windows/Mac版. | 11:34 | ン<br>2016年11月28日 11:34         |
| 2. グループ                        | ● ○○株式会社                                           |       | 皆様                             |
| レージャング                         |                                                    |       | V-CUBE Gate開先ナームからのお知らせです。     |
|                                |                                                    |       | :                              |
|                                |                                                    |       |                                |
| <ul><li> <li> ・</li></li></ul> |                                                    |       |                                |
| 菜 環境設定                         |                                                    |       |                                |
| <b>し</b> サインアウト                |                                                    |       |                                |
| «                              |                                                    |       |                                |

#### 🕑 V-CUBE Gate

# 16. V-CUBEミーティングにログイン

※「V-CUBE One」、「V-CUBEミーティング」の契約及び、管理者側で設定がされていない場合は、ボタンは表示されません。

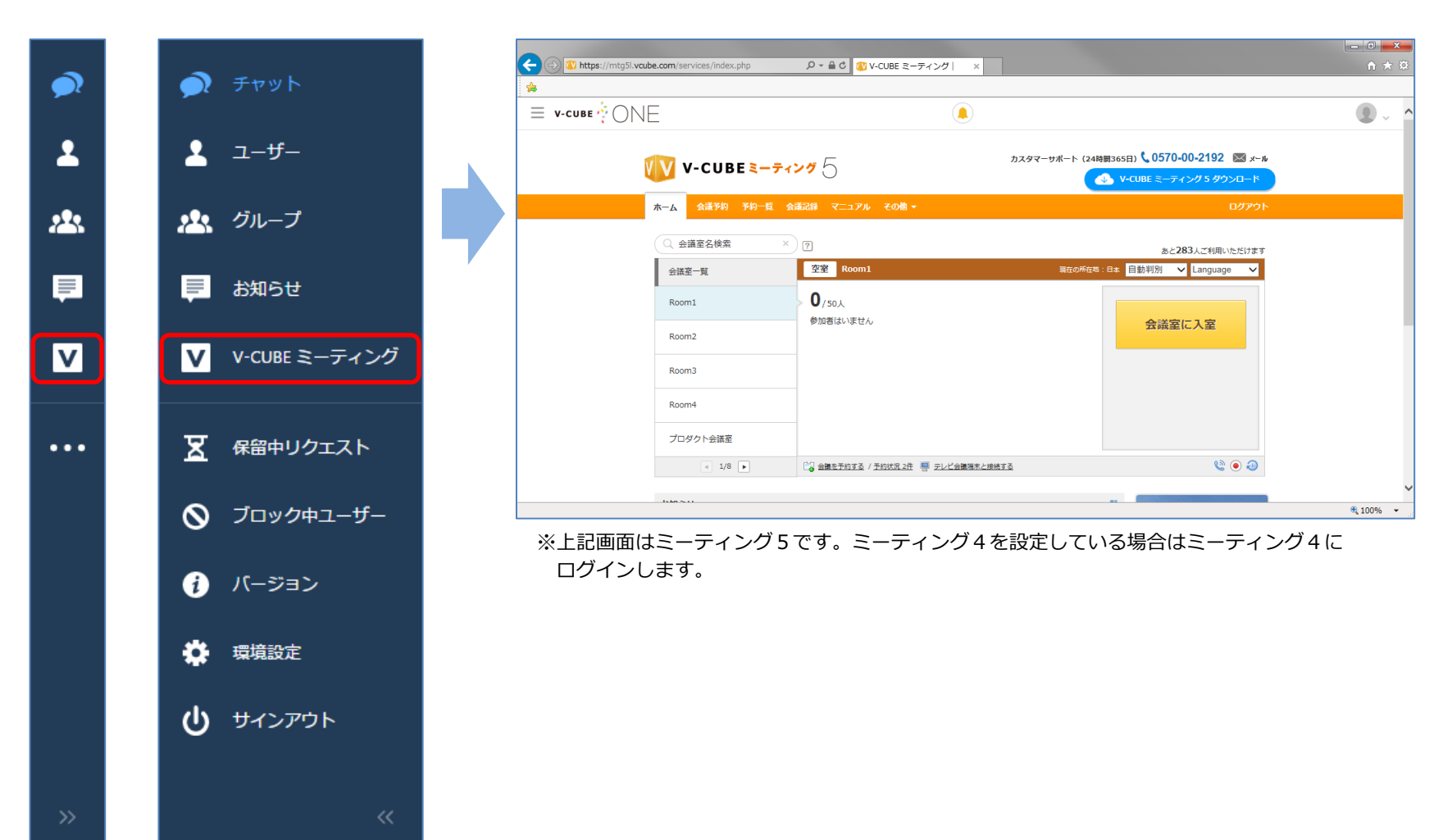

# 17. 保留中リクエスト

保留中のリクエストについて確認できます。 承認を保留中のフレンド申請及びグループ招待が表示されます。

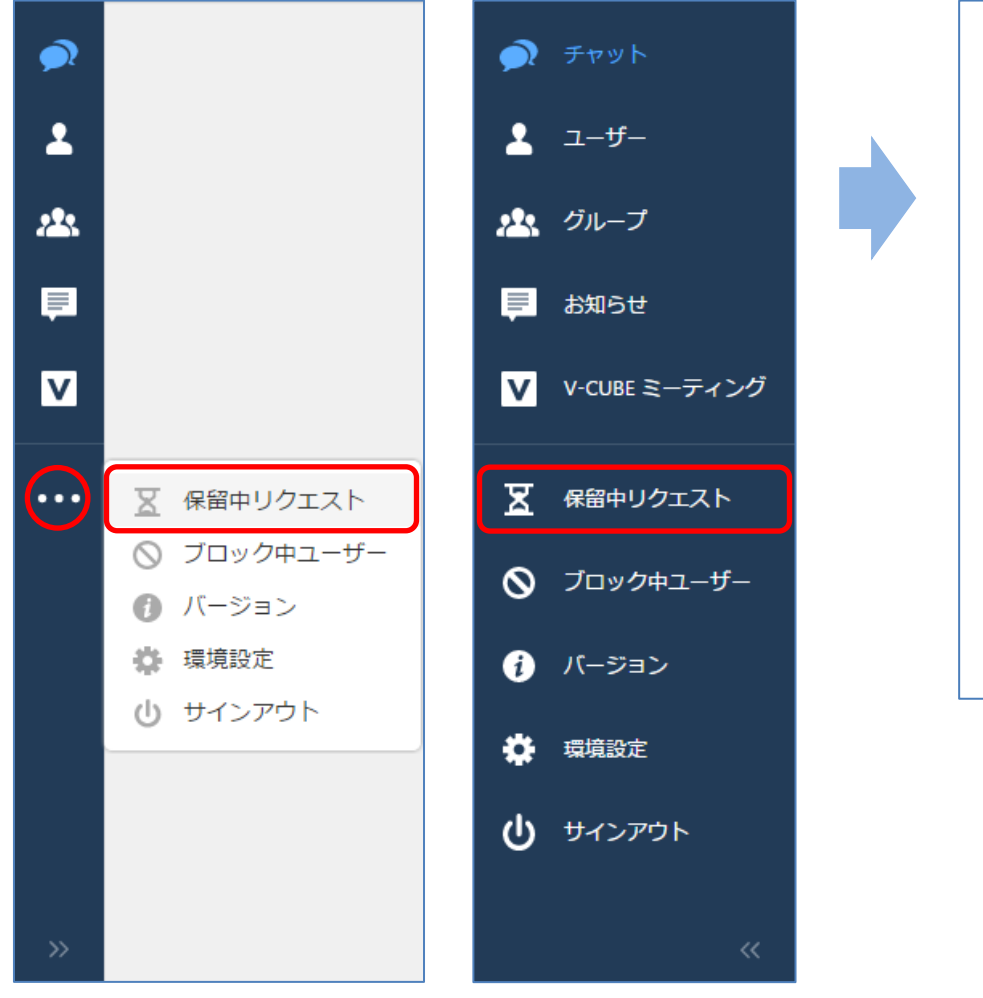

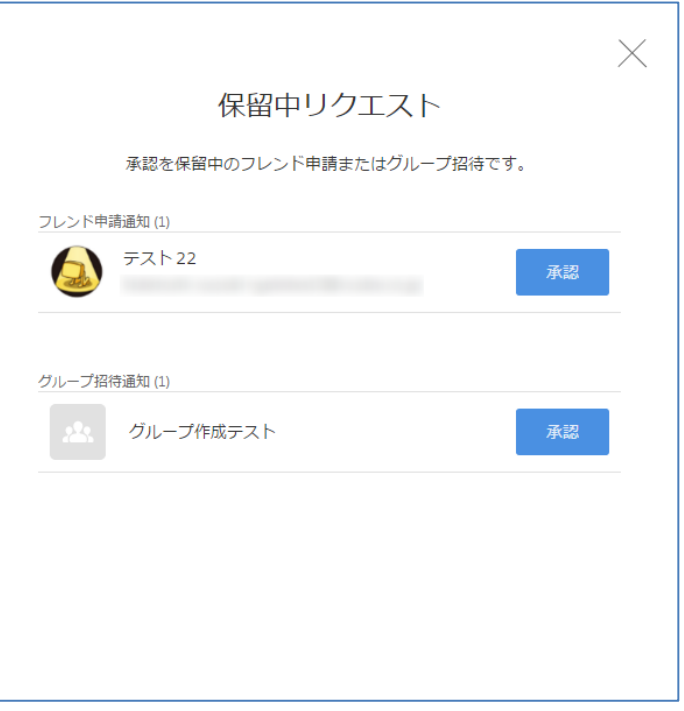

# 18. ブロック中ユーザー

ブロックしているユーザーを確認できます。 ブロックユーザーに登録した相手は、あなたとのチャットができなくなります。 ※ユーザーが任意に登録した他Gateユーザーのみ、有効な機能です。

|                     | <b>)</b>                                                                                               | チャット                                                                                                    |                                                                                                    | ×                                                                                                    |                                                                                                    |
|---------------------|----------------------------------------------------------------------------------------------------|----------------------------------------------------------------------------------------------------|----------------------------------------------------------------------------------------------------|----------------------------------------------------------------------------------------------------|----------------------------------------------------------------------------------------------------|
|                     | 1                                                                                                    | ユーザー                                                                                                    |                                                                                                    | ブロック中ユーザー                                                                                                    |                                                                                                    |
|                     | 23                                                                                                    | グループ                                                                                                    |                                                                                                    | あなたとのチャットができなくなります。                                                                                                    |                                                                                                    |
|                     | Ē                                                                                                    | お知らせ                                                                                                    |                                                                                                    | 招待テスト ◎                                                                                                    |                                                                                                    |
|                     | V                                                                                                    | V-CUBE ミーティング                                                                                                    |                                                                                                    |                                                                                                    |                                                                                                    |
| 🔀 保留中リクエスト          | x                                                                                                    | 保留中リクエスト                                                                                                    |                                                                                                    |                                                                                                    |                                                                                                    |
| ○ ブロック中ユーザー ∬ バージョン | 0                                                                                                    | ブロック中ユーザー                                                                                                    |                                                                                                    |                                                                                                    |                                                                                                    |
| ♣ 環境設定              | •                                                                                                    | バージョン                                                                                                    |                                                                                                    |                                                                                                    |                                                                                                    |
| ① サインアウト            | ۵                                                                                                    | 環境設定                                                                                                    |                                                                                                    |                                                                                                    |                                                                                                    |
|                     | ሳ                                                                                                    | サインアウト                                                                                                    |                                                                                                    |                                                                                                    |                                                                                                    |
|                     |                                                                                                    |                                                                                                    |                                                                                                    |                                                                                                    |                                                                                                    |
|                     | <ul> <li>又 保留中リクエスト</li> <li>◇ ブロック中ユーザー</li> <li>⑦ バージョン</li> <li>☆ 環境設定</li> <li>ひ サインアウト</li> </ul> | <ul> <li>○     <li>▲     <li>↓         ↓         ↓         ↓         ↓         ↓         ↓         ↓         ↓         ↓         ↓         ↓         ↓         ↓         ↓         ↓         ↓         ↓         ↓         ↓         ↓         ↓         ↓         ↓         ↓         ↓         ↓         ↓         ↓         ↓         ↓         ↓         ↓         ↓         ↓         ↓         ↓         ↓         ↓         ↓         ↓         ↓         ↓         ↓         ↓         ↓         ↓         ↓         ↓         ↓         ↓         ↓         ↓         ↓         ↓         ↓         ↓         ↓         ↓         ↓         ↓         ↓         ↓         ↓         ↓         ↓         ↓         ↓         ↓         ↓         ↓         ↓         ↓         ↓         ↓         ↓         ↓         ↓         ↓         ↓         ↓         ↓         ↓         ↓         ↓         ↓         ↓         ↓         ↓         ↓         ↓         ↓         ↓         ↓         ↓         ↓         ↓         ↓         ↓         ↓         ↓         ↓         ↓         ↓         ↓         ↓         ↓         ↓         ↓         ↓         ↓         ↓         ↓         ↓         ↓         ↓         ↓         ↓<th><ul> <li>         ・ デャット         ・ ニーザー         ・ 、 グループ         ・ ブリープ         ・ ジョン         ・ 環境設定         ・ ブロック中ユーザー         ・ ブロック中ユーザー         ・ ブロック中ユーザー         ・ ブロック中ユーザー         ・ ブロック中ユーザー         ・ 、 ブロック中ユーザー         ・ 、 「、 「、 ジョン         ・ 、 、 環境設定         ・ ・ ・ ・ ・ ・ ・ ・ ・ ・ ・ ・ ・ ・ ・</li></ul></th><th><ul> <li>デャット</li> <li>ユーザー</li> <li>☆ グルーブ</li> <li>● グルーブ</li> <li>● グルーブ</li> <li>● ジーブ</li> <li>● ジーブ</li> <li>● ジーンクウ</li> <li>● ブロック中ユーザー</li> <li>● ブロック中ユーザー</li> <li>● ブロック中コーザー</li> <li>● ブロック中コーザー</li> <li>● ブロック中コーザー</li> <li>● ブロック中コーザー</li> <li>● ブロック中コーザー</li> <li>● ブロック中コーザー</li> <li>● ブロック中コーザー</li> <li>● 「ロック・</li> <li>● 「ロック・</li></ul></th><th><ul> <li>デ チャット</li> <li>ユーザー</li> <li>∴ グルーブ</li> <li>戸 お知らせ</li> <li>「 v.cube ミーティング</li> <li>原 保留中リクエスト</li> <li>ブロック中ユーザー</li> <li>ブロック中ユーザー</li> <li>ブロック中ユーザー</li> <li>ブロック中ユーザー</li> <li>ブロック中ユーザー</li> <li>ブロック中ユーザー</li> <li>() ガージョン</li> <li>確認定</li> <li>() サインアウト</li> </ul></th></li></li></li></ul> | <ul> <li>         ・ デャット         ・ ニーザー         ・ 、 グループ         ・ ブリープ         ・ ジョン         ・ 環境設定         ・ ブロック中ユーザー         ・ ブロック中ユーザー         ・ ブロック中ユーザー         ・ ブロック中ユーザー         ・ ブロック中ユーザー         ・ 、 ブロック中ユーザー         ・ 、 「、 「、 ジョン         ・ 、 、 環境設定         ・ ・ ・ ・ ・ ・ ・ ・ ・ ・ ・ ・ ・ ・ ・</li></ul> | <ul> <li>デャット</li> <li>ユーザー</li> <li>☆ グルーブ</li> <li>● グルーブ</li> <li>● グルーブ</li> <li>● ジーブ</li> <li>● ジーブ</li> <li>● ジーンクウ</li> <li>● ブロック中ユーザー</li> <li>● ブロック中ユーザー</li> <li>● ブロック中コーザー</li> <li>● ブロック中コーザー</li> <li>● ブロック中コーザー</li> <li>● ブロック中コーザー</li> <li>● ブロック中コーザー</li> <li>● ブロック中コーザー</li> <li>● ブロック中コーザー</li> <li>● 「ロック・</li> <li>● 「ロック・</li></ul> | <ul> <li>デ チャット</li> <li>ユーザー</li> <li>∴ グルーブ</li> <li>戸 お知らせ</li> <li>「 v.cube ミーティング</li> <li>原 保留中リクエスト</li> <li>ブロック中ユーザー</li> <li>ブロック中ユーザー</li> <li>ブロック中ユーザー</li> <li>ブロック中ユーザー</li> <li>ブロック中ユーザー</li> <li>ブロック中ユーザー</li> <li>() ガージョン</li> <li>確認定</li> <li>() サインアウト</li> </ul> |

# 19. バージョン

バージョン/ライセンス情報を確認できます。

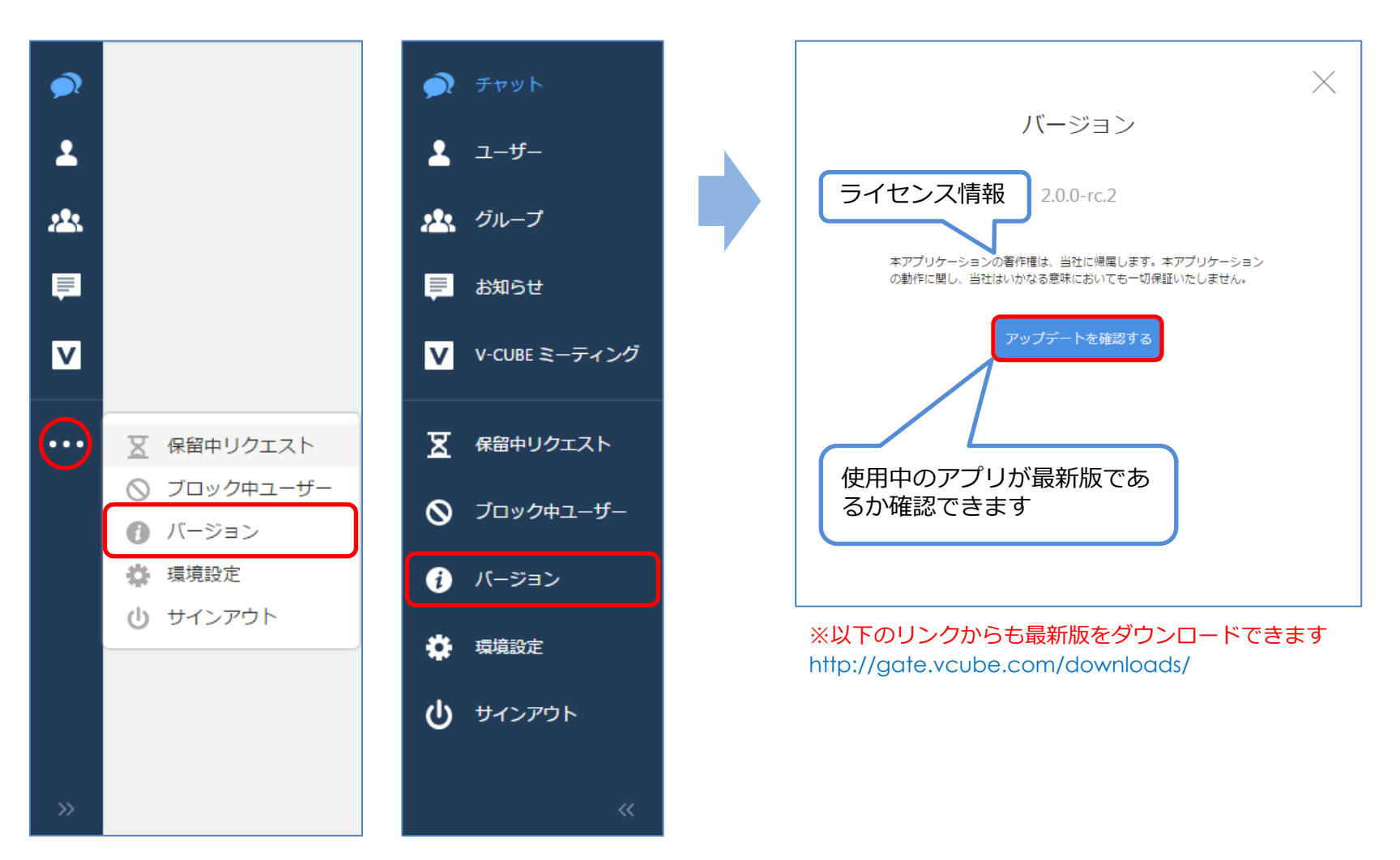

#### 🔮 V-CUBE Gate

#### 20. 環境設定

アプリケーションのレイアウトや通知など各種設定ができます。

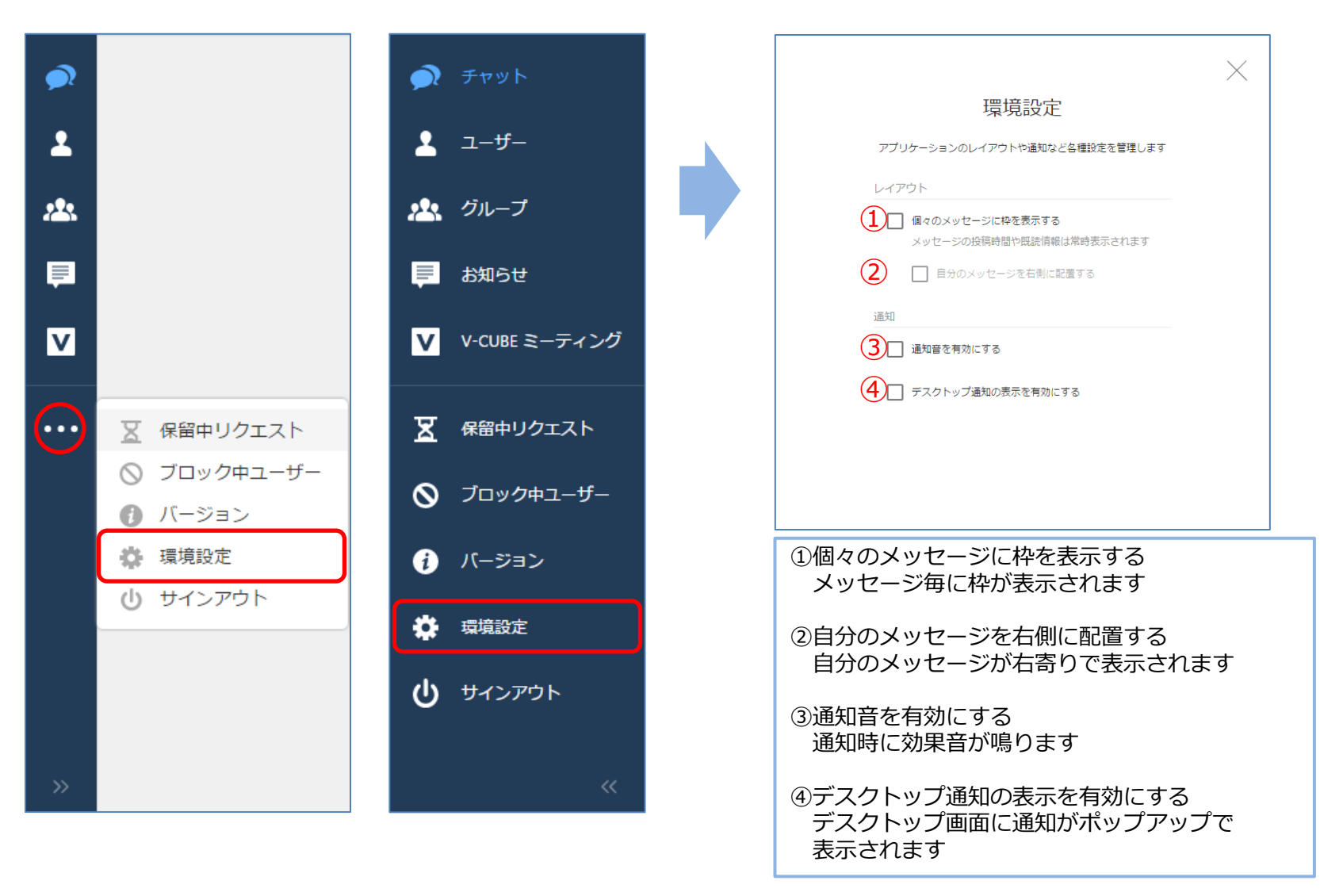

# 21. サインアウト

サインアウトするとログイン画面に戻ります。

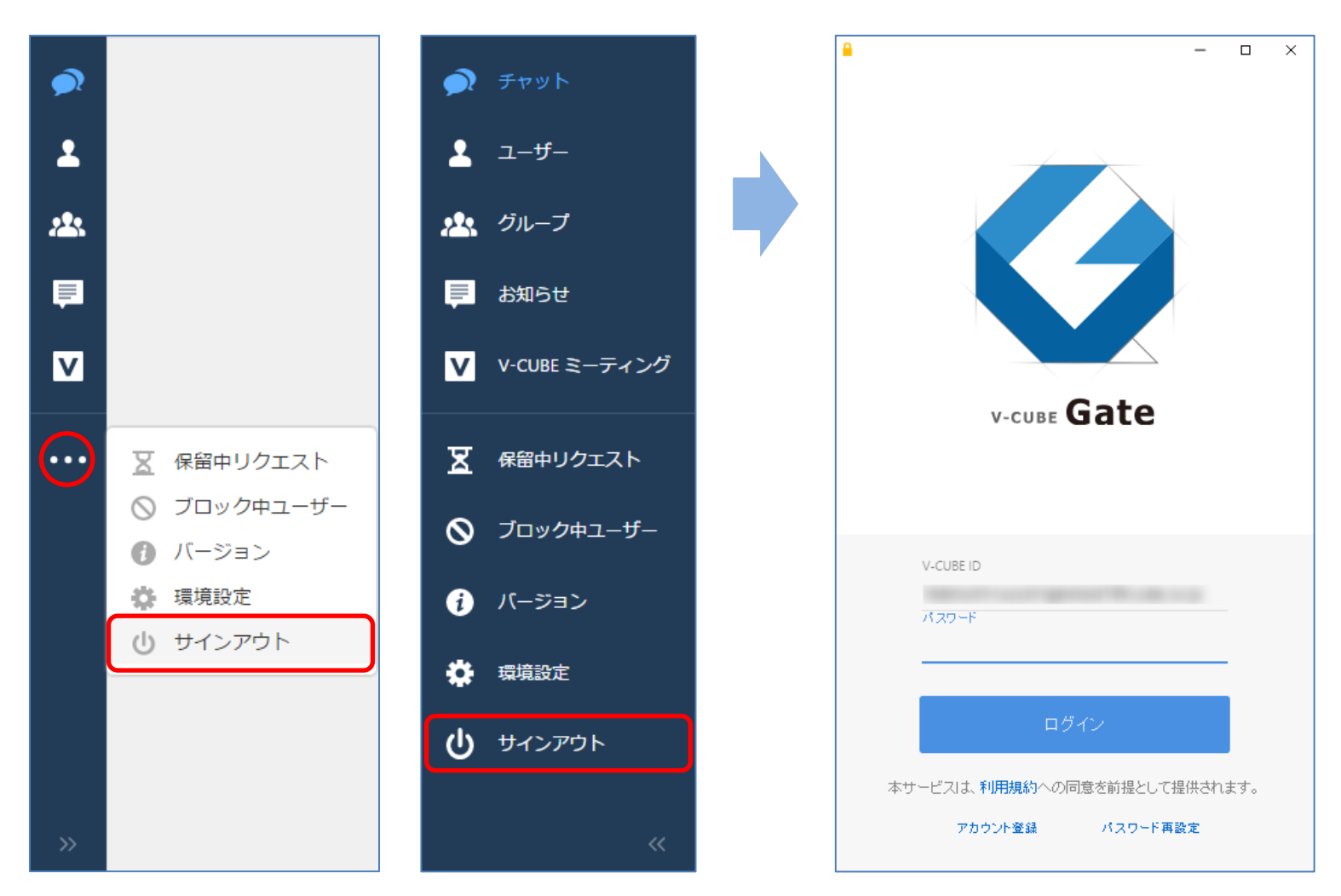